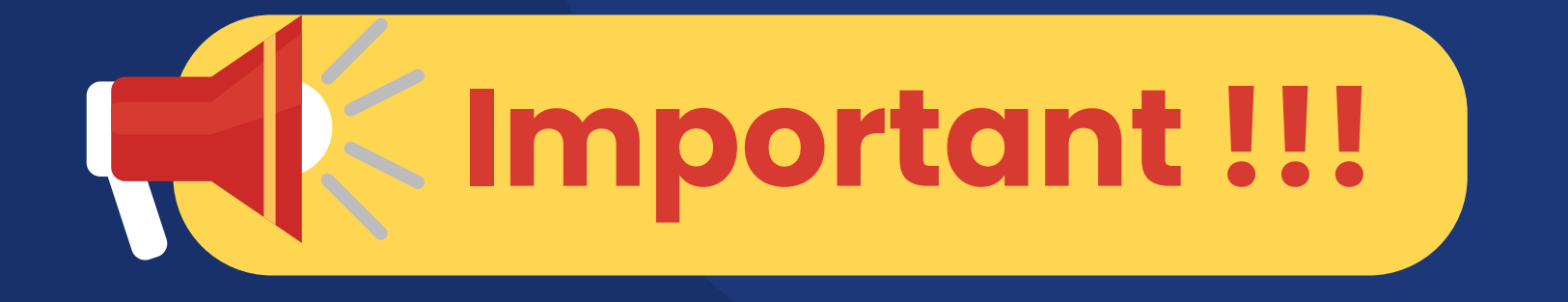

ขั้นตอนการยืนยันสิทธิ์และ กิจกรรมนักศึกษาใหม่ ปีการศึกษา 2568 รอบที่ 3 Admission

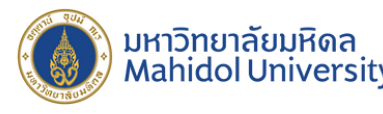

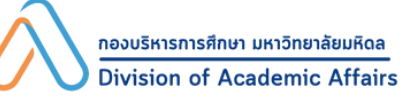

### นักศึกษาใหม่ต้องรู้ !!! กำหนดการสำคัญที่ <u>้ห้ามพลาด</u>

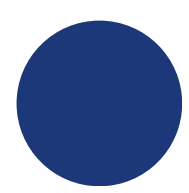

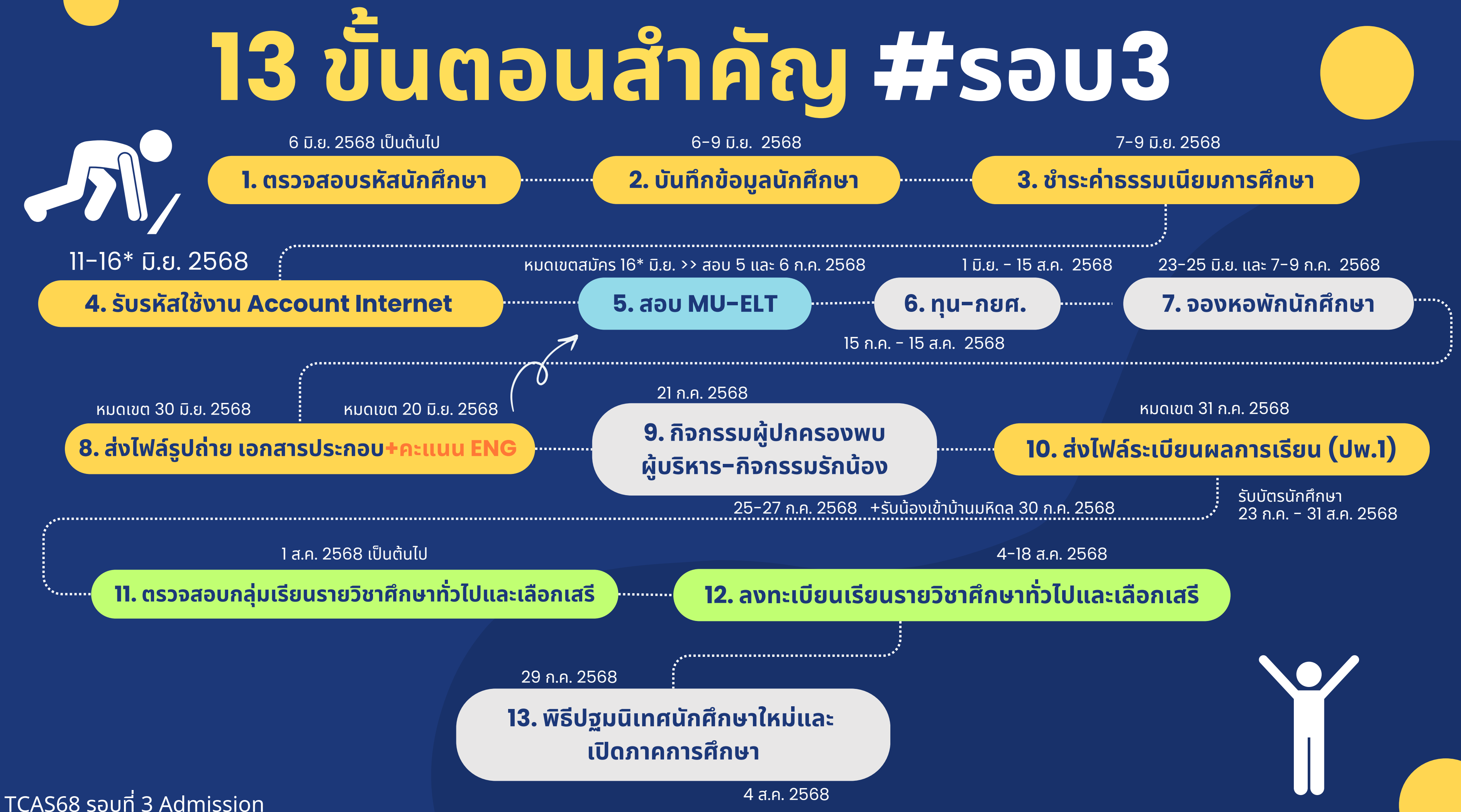

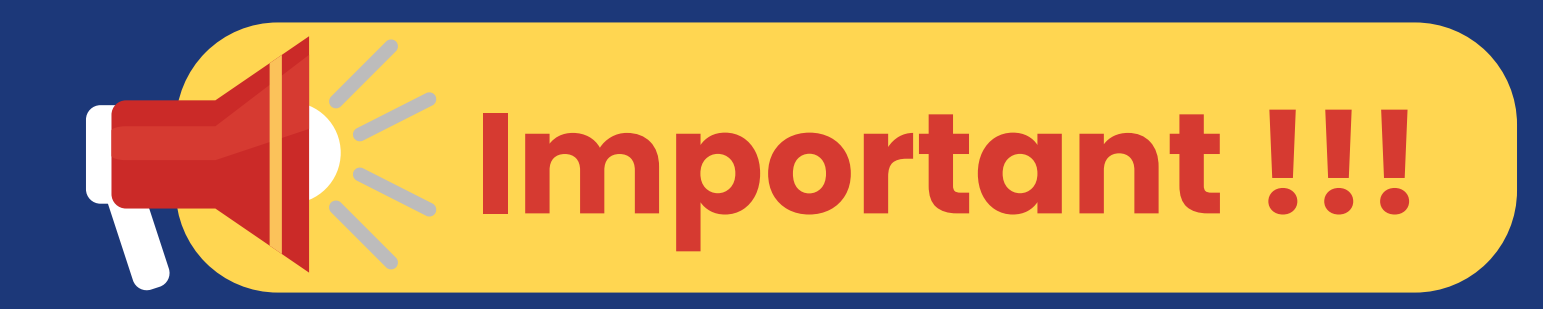

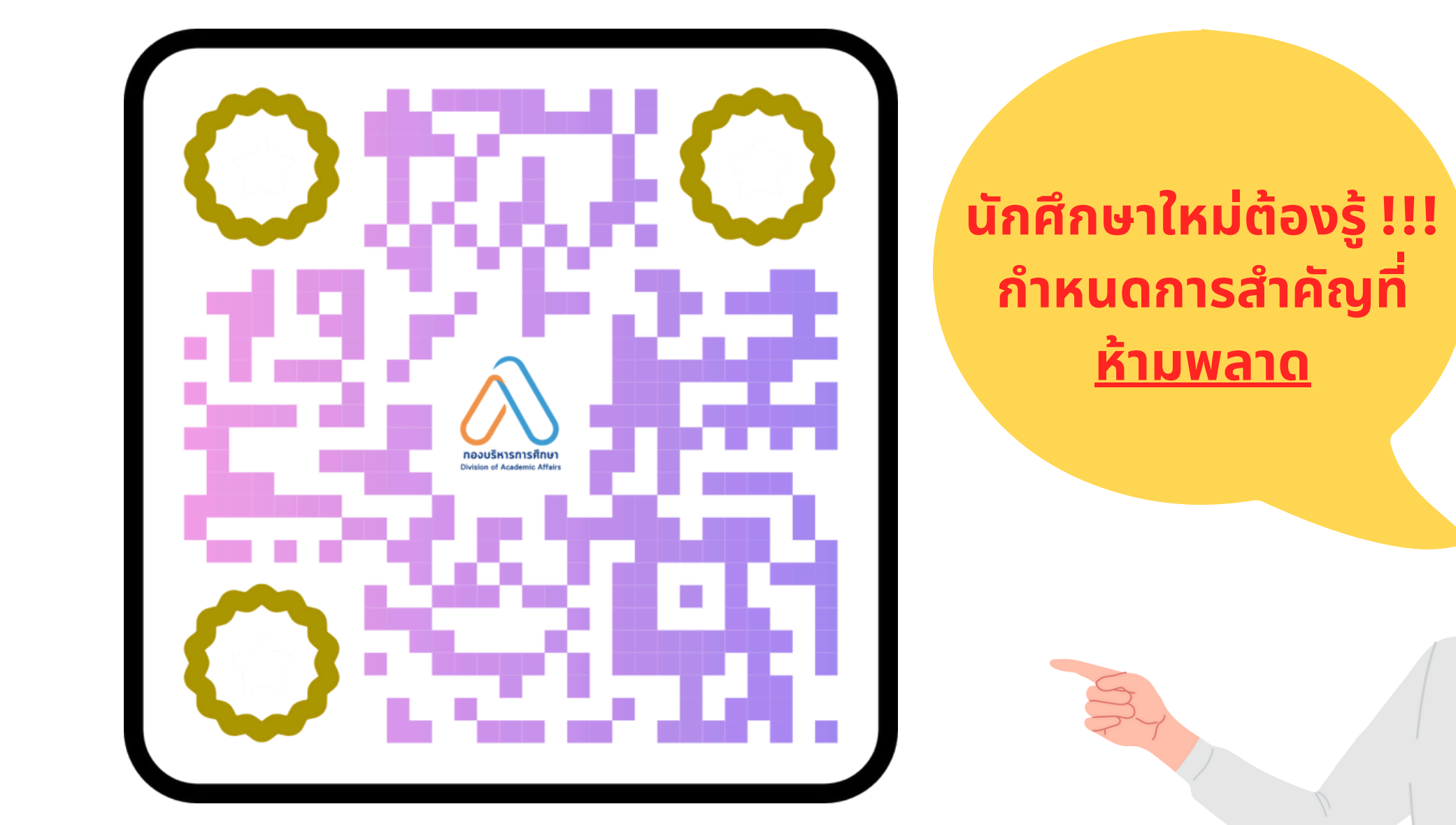

## <u>ประกาศกำหนดการกิจกรรมนักศึกษาใหม่</u> <u>ปีการศึกษา 2568</u>

TCAS68 รอบที่ 3 Admission

้หมายเหตุ : คณะเทคโนโลยีสารสนเทศและการสื่อสาร วิทยาลัยดุริยางคศิลป์ และวิทยาลัยนานาชาติ โปรดติดตามได้ที่เว็บไซต์ของส่วนงาน

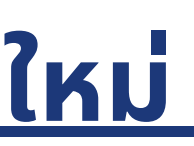

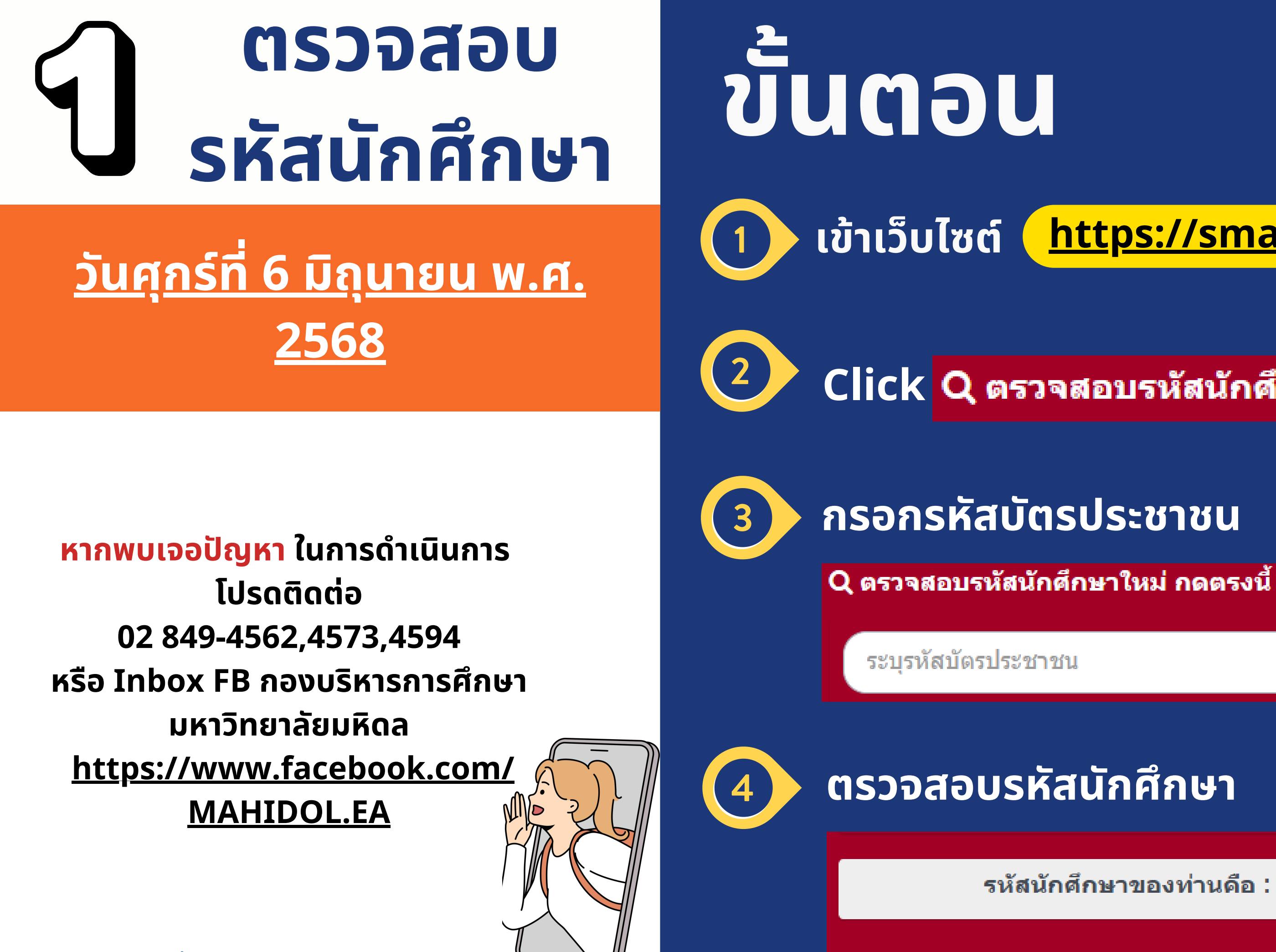

TCAS68 รอบที่ 3 Admission

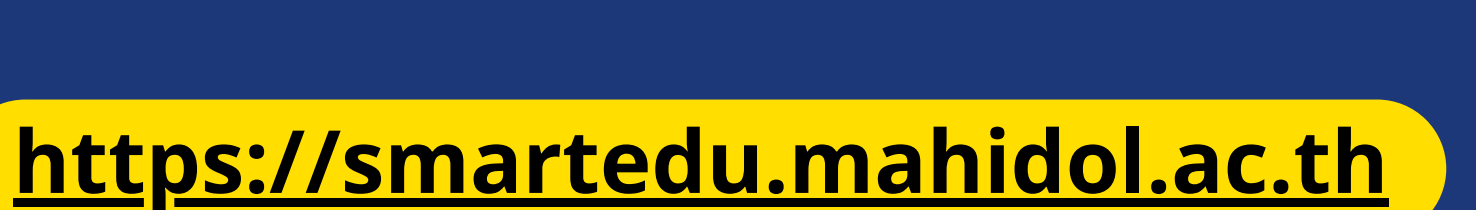

### Click Q ตรวจสอบรหัสนักศึกษาใหม่ กดตรงนี้

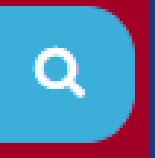

รหัสนักศึกษาของท่านคือ : u68

## บันทึกข้อมูล นักศึกษา

<u>วันศุกร์ที่ 6 ถึง วันจันทร์ที่ 9</u> <u>มิถุนายน พ.ศ. 2568</u>

หมายเหตุ

ผู้ที่ไม่บันทึกข้อมูลระเบียนประวัติฯ ภายในวันที่กำหนด อาจทำให้นักศึกษาเสียสิทธิ์ที่พึงได้ในการเป็นนักศึกษา ุ่มหาวิทยาลัยมหิดล เช่น ทุนการศึกษา สวัสดิการต่าง ๆ การขอ Account Internet

หากพบเจอปัญหาในการดำเนินการ โปรดติดต่อ 02 849-4562,4573,4594 หรือ Inbox FB กองบริหารการศึกษา มหาวิทยาลัยมหิดล https://www.facebook.com/MAHIDOL.EA

TCAS68 รอบที่ 3 Admission

## JUCDU

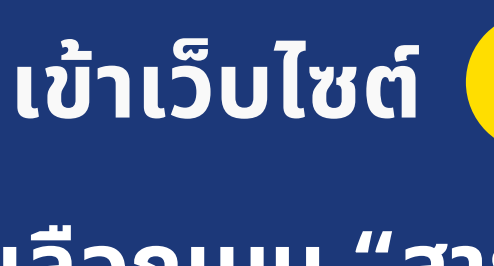

"ระบบระเบียนประวัตินักศึกษา"

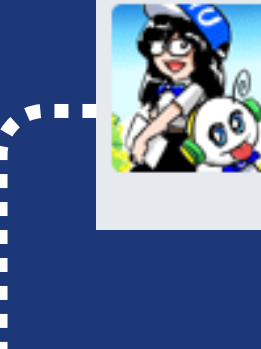

. . . . . . . . . . .

3

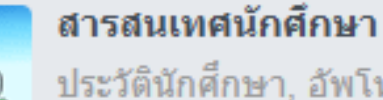

ประวัตินักศึกษา, อัพโหลดเอกสาร, สิทธิรักษาพยาบาล, รับบริการปรึกษา ออนไลน์, ตรวจสอบข้อมูลก่อนจบ, ถ่ายรูปพร้อมชุดนักศึกษาด้วยตัวเอง, ดาวน์โหลดแบบฟอร์มการเปิดบัญชี 0 บาท ( ศนย์บาทถ้วน )

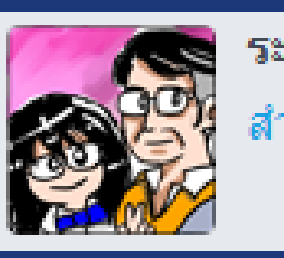

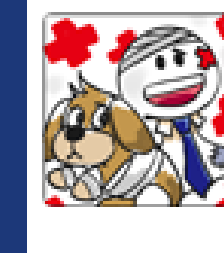

สขภาพสำหรับนักศึกษาต่างชาติ

### https://smartedu.mahidol.ac.th

## เลือกเมนู "สารสนเทศนักศึกษา" และเมนู

ระบบระเบียนประวัตินักศึกษา สำหรับนักศึกษาใหม่ เปิดให้กรอกประวัติ

### บันทึกข้อมูลนักศึกษาพร้อมทั้งดำเนินการตาม ระบบแจ้งย้ำยสิทธิหลักประกันสุขภาพแห่งชาติ

ระบบแจ้งย้ายสิทธิหลักประกันสุขภาพแห่งชาติสำหรับนักศึกษาไทยและ ประกันสุขภาพสำหรับนักศึกษาต่างชาติ

ระบบแจ้งย้ายสิทธิหลักประกันสุขภาพแห่งชาติสำหรับนักศึกษาไทยและประกัน

## ข้อสังเกต

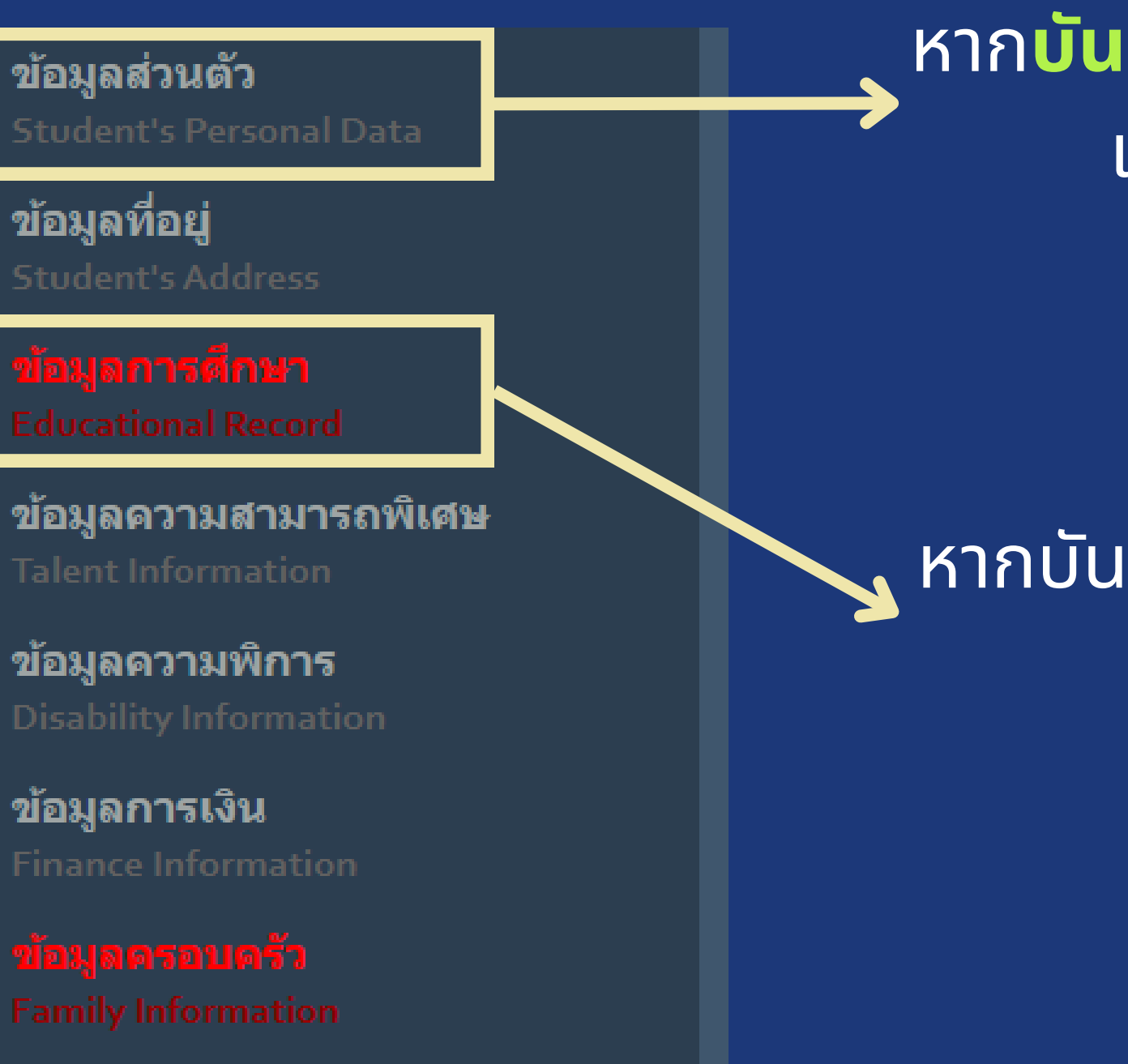

หากกดบันทึกแล้ว นักศึกษาจะไม่สามารถแก้ไขข้อมูลในระบบด้วยตนเองได้ **\*\*โปรดตรวจสอบข้อมูล ก่อนกดบันทึก\*\*** 

TCAS68 รอบที่ 3 Admission

## หาก**บันทึกครบถ้วนและกด Save** แล้ว เมนูด้านซ้ายจะเปลี่ยนเป็น

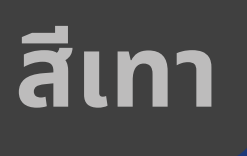

## หากบันทึก<u>ไม่ครบถ้วนหรือ ไม่กด Save</u> เมนูด้านซ้ายจะเป็น

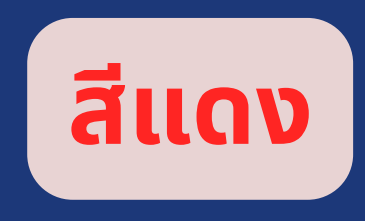

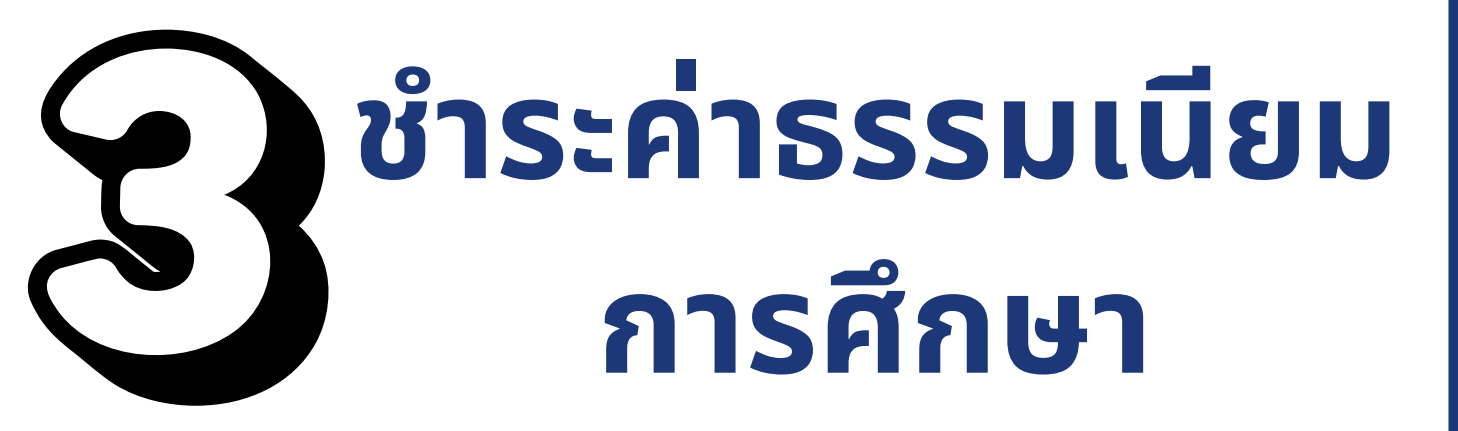

## <u>วันเสาร์ที่ 7 ถึง วันจันทร์ที่ 9</u> <u>มิถุนายน พ.ศ. 2568</u>

หมายเหต

1.<u>สามารถชำระเงินได้ภายในวันจันทร์ที่ 9 มิถุนายน</u> <u>พ.ศ. 2568 (ก่อนเวลา 23.59 น.) เท่านั้น</u> โปรดเก็บหลักฐานการชำระเงิน (สลิปธนาคาร) เพื่อ แสดงต่อมหาวิทยาลัยมหิดลเมื่อพบปัญหาการชำระเงิน 2.หากนักศึกษาไม่ดำเนินการชำระภายในกำหนด มหาวิทยาลัยจะดำเนินการสละสิทธิ์ 3.ค่าสมาคมศิษย์เก่าฯ นักศึกษาสามารถชำระได้ตาม ้ความสมัครใจ

หากพบเจอปัญหาในการดำเนินการ โปรดติดต่อ 02 849-4561,4563,4565,4567,4569 หรือ Inbox FB กองบริหารการศึกษา https://www.facebook.com/MAHIDOL.EA

#### TCAS68 รอบที่ 3 Admission

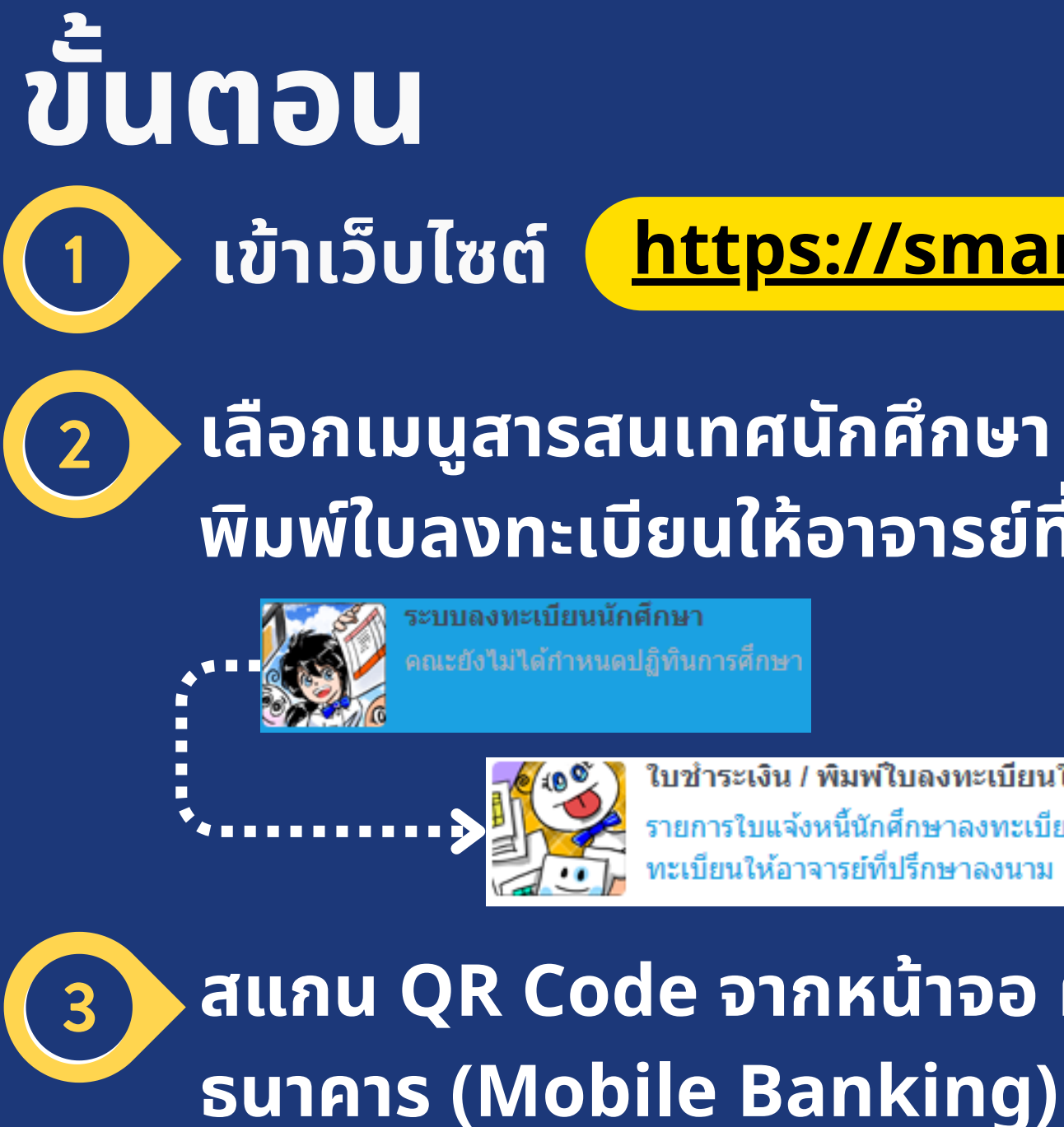

| No    | Quarter |                           | Invoice Info.                |
|-------|---------|---------------------------|------------------------------|
| 1     | 2568/1  | Invoice No:<br>Reg. Date: | 020297<br>25/2/2564 14:38:41 |
| ตร:   | วจส     | อบส                       | ถานะก                        |
| QR Pa | vment   | e-Payme                   | nt Alumni                    |

4

### https://smartedu.mahidol.ac.th

### เลือกเมนูสารสนเทศนักศึกษา และเมนูใบชำระเงิน/ พิมพ์ใบลงทะเบียนให้อาจารย์ที่ปรึกษาลงนาม

ใบชำระเงิน / พิมพ์ใบลงทะเบียนให้อาจารย์ที่ปรึกษาลงนาม

รายการใบแจ้งหนี้นักศึกษาลงทะเบียน ชำระเงิน ใบเสร็จรับเงิน และ พิมพ์ใบลง ทะเบียนให้อาจารย์ที่ปรึกษาลงนาม

### สแกน QR Code จากหน้าจอ ผ่านแอปพลิเคชันของ **QR** Code

|   | Invoice Amount | Courses                  | QR Payment | e-Payment |
|---|----------------|--------------------------|------------|-----------|
| 1 | 21,000.00      | Courses 🔳<br>Fee info. 🔳 | 쭚          | -         |

ต่อ

### ารชำระเงิน

| i Payment | Print<br>ทัฒฑไบลงทะเบียน<br>อาจาร์ย้องนาม | Receipt | Remark               |
|-----------|-------------------------------------------|---------|----------------------|
| n/a       | ٠                                         | ĥ       | Paid<br>ชาระเงินแต่ว |

## ขั้นตอนการพิมพ์ใบเสร็จค่าธรรมเนียมการศึกษาพร้อมเอกสารประกอบการเบิก

e-Receipt

เข้าเว็บไซต์ <u>https://smartedu.mahidol.ac.th</u>

### เลือกเมนู ระบบลงทะเบียนนักศึกษา และ ระบบพิมพ์ใบเสร็จ (e-Receipt)

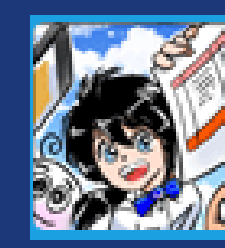

ระบบลงทะเบียนนักศึกษา

คณะยังไม่ได้กำหนดปฏิทินการศึกษา ------>

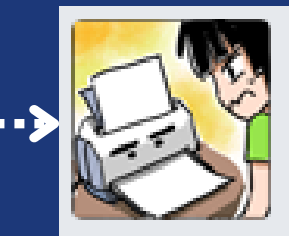

ระบบพิมพ์ใบเสร็จ (e-Receipt) นักศึกษาพิมพ์ใบเสร็จรับเงินต้นฉบับ ถ้าต้องการใบเสร็จอีกใบ โทรไปที่กองคลัง 02-849-6506

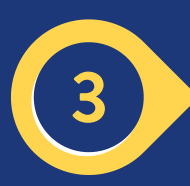

### เลือกพิมพ์ใบเสร็จต้นฉบับและเอกสารประกอบการเบิกการศึกษาบุตร

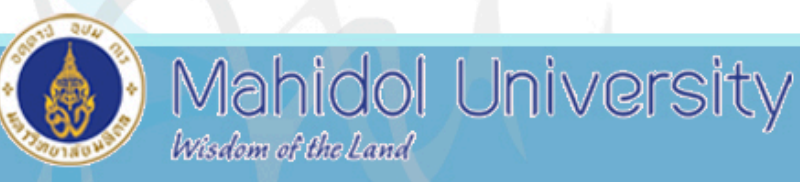

|                             |               |           |                     |                     |                                 | ້າະບໍ່                 | ງພາທເດເຍ          | รจรบเงน      | ļ          |   |
|-----------------------------|---------------|-----------|---------------------|---------------------|---------------------------------|------------------------|-------------------|--------------|------------|---|
|                             | ระบบนี้       | รองรับการ | ใช้งาน G            | oogle Chrome        | e แ <mark>ละ IE Ve</mark> rsion | เ 8 ขึ้นไป             | lเท่านั้ <b>น</b> |              |            |   |
|                             |               | ທີດທ່ວ    | กองคลัง สำนั        | กงานอธิการบดี มหาวิ | ทยาลัยมหิดล โทร. 0-284          | 9 <u>-6506 . กอง</u> เ | เทคโนโลยีสารส     | นเทศ โทร. 0- | -2849-4673 | 5 |
|                             |               |           | B                   | ดูคู่มือการพิมพ์ใ   | ใบเสร็จรับเงิน ที่นี้           | ۵ iar                  | เสารประกอบแ       | บิกการศึกษา  | านุตร      |   |
|                             | Student Id    |           |                     |                     | Name - Surname                  |                        |                   |              | 3          |   |
|                             | Gender        |           |                     |                     | Nationality                     |                        |                   |              |            |   |
|                             | Program       |           |                     |                     | Year                            |                        |                   |              |            |   |
|                             | Faculty       |           |                     |                     | Entry Type                      |                        |                   |              |            |   |
| ใบเสร็จปกติ                 | ใบลดหน้       |           |                     |                     |                                 |                        |                   |              |            |   |
| <ul> <li>เทอม 1/</li> </ul> | /2568         |           |                     |                     |                                 |                        |                   |              |            |   |
|                             |               |           |                     |                     |                                 |                        | 🛢 พิมพ์ใบเ        | สร็จรับเงิน  | 2          |   |
| ໃນເ                         | เจ้งหนี้ ยอดเ | เงิน(บาท) | ใบเส <sup>ร</sup> ์ | ร็จเล่มที่/เลขที่   | ยอดช้ำระเงิน(บ                  | и)                     | ต้นฉบับ           | สำเนา        | 1          |   |
|                             |               |           |                     |                     |                                 |                        |                   |              |            |   |

TCAS68 รอบที่ 3 Admission

#### หมายเหตุ

- 1.ใบเสร็จต้นฉบับสามารถพิมพ์ได้เพียงครั้งเดียว
- หากใบเสร็จมีสถานะ " รอออกเลขที่ใบเสร็จ" ให้ นักศึกษาดำเนินการรอ 3-5 วันทำการ ทั้งนี้ หากเกิน เวลาดังกล่าว โปรดติดต่อกองคลังที่เบอร์ 028496506
- 3.กรณี พิมพ์ใบเสร็จฉบับสำเนาและต้องการให้ มหาวิทยาลัยรับรอง โปรดติดต่อกองคลังที่เบอร์ 028496506
- เอกสารประกอบการเบิกการศึกษาบุตร ให้นักศึกษา สอบถามสถานที่ทำงานผู้ปกครองว่าใช้เอกสารใดบ้าง จากนั้น ดำเนินการพิมพ์เอกสารจากในระบบฯ ทั้งนี้ หากต้องใช้เอกสารใบรับรองการเป็นนักศึกษา โปรด ดำเนินการขอที่ One Stop service

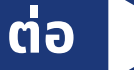

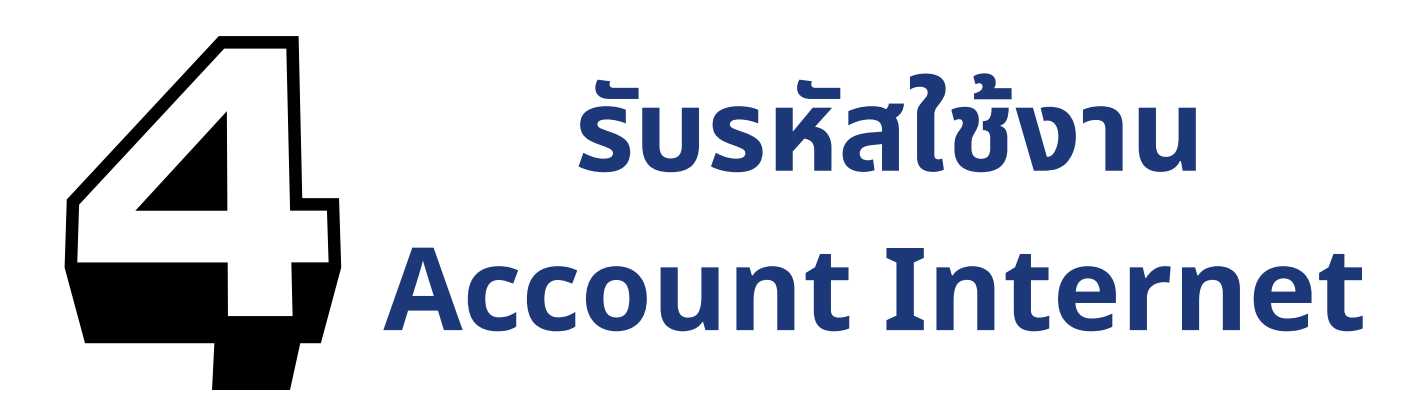

## <u>วันพุธที่ 11 ถึง วันจันทร์ที่ 16</u> <u>มิถุนายน พ.ศ. 2568</u>

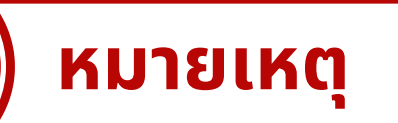

ดำเนินการครั้งเดียวใช้ได้ทุกระบบ เช่น Internet, MU Wi-Fi, E-mail Address, ระบบจัดการเรียนการ สอนออนไลน์ Mahidol University Extension (MUx), We Mahidol Application, การสมัครสอบ ์ ภาษาอังกฤษ MU-ELT, โปรแกรมต่าง ๆ ที่ใช้ในการ เรียนการสอนของมหาวิทยาลัยมหิดลได้

หากพบเจอปัญหาในการดำเนินการ โปรดติดต่อ 02 849 6022

TCAS68 รอบที่ 3 Admission

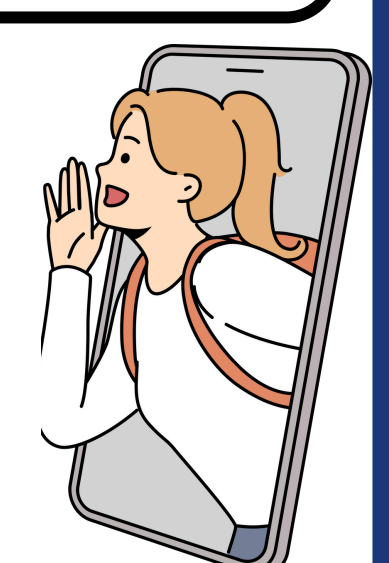

JUCDU เข้าเว็บไซต์ เลือกเมนู "สำหรับนักศึกษา" 2 สำหรับนักศึกษา 3 <u>คู่มือประกอบการดำเนินการ</u>

#### https://myinternet.mahidol.ac.th

### ้เลือกเปิดใช้งาน Account และดำเนินการตามขั้นตอน

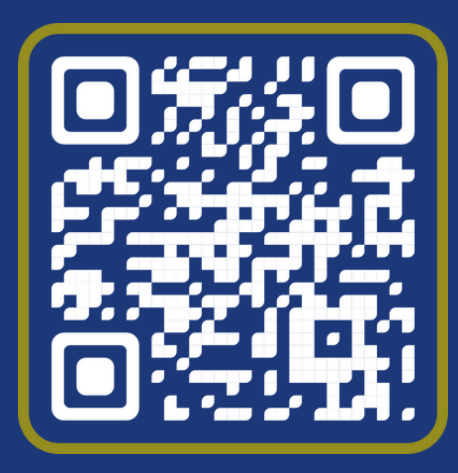

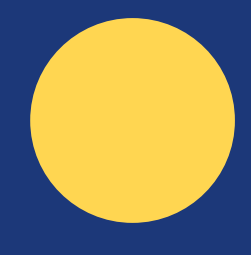

#### คืออะไร

และเปิดใช้งาน Acoount รหัสนศ

ได้รับสิทธิ์ใช้งานอีเมล 2 ชม.หลังเปิดใช้งาน Account ที่ https://myinternet.mahidol.ac.th

#### ใช้ทำอะไร

ยืนยันตัวตน, รับส่งอีเมล, รับแจ้งข่าวสาร จากมหาวิทยาลัย, ลงทะเบียนและรับบริการ ต่าง ๆ ของมหิดล เช่น

0

อ่านค่มือ

ทีมมหิดล

- Log in เข้าใช้งาน MU-Wifi และ VPN
- ลงทะเบียนเรียน ดตารางสอน ตารางสอบ
- ดเกรด - ประเมินรายวิชา
- เข้าใช้งานบทเรียนใน MUx
- ดาวน์โหลด Microsoft 365 for Education และซอฟต์แวร์ฟรีต่าง ๆ
- สมัครบริการ Internet Package
- เข้าใช้งาน We Mahidol App
- เข้าระบบ Activity Trandscript (AT)
- ลงทะเบียนเรียนคอร์ส LinkedIn Learning
- เรียนออนไลน์ผ่าน WebEx และ MS Teams

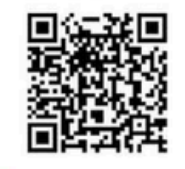

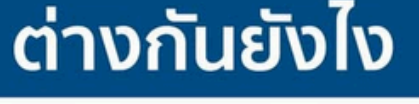

อีเมลหลักของนศ. มหิดล ใช้งานได้อัตโนมัติเมื่อยืนยันสิทธิ์ ใช้อีเมลไหนดีนะ

วธีเปิดใช้งาน .ac.th 💀 .edu

วิธีเปิดใช้งาน ต้องลงทะเบียนที่เว็บไซต์

อีเมลเสริมที่ม.ซื้อเพิ่มจาก

Google ให้นศ.และบคลากร ต้องลงทะเบียนขอเปิดใช้งาน

https://gap.mahidol.edu (เข้าใช้งานได้ 1 วันทำการหลังลงทะเบียน)

ใช้ทำอะไร

คืออะไร

Log in เข้าใช้งานบริการต่าง ๆ ของ Google Apps for Education 18

- อีเมล @student.mahidol.edu (ล็อกอินเข้าใช้งานเหมือน Gmail)

- พื้นที่เก็บข้อมูล Google Drive
- ใช้งาน Google Apps เช่น Google Docs, **Google Slides, Google Sheets**
- ยืนยันตัวตนเมื่อเข้าดูหรือแก้ไขไฟล์ที่ตั้งค่า การเข้าถึงเฉพาะมหิดล เช่น สไลด์ประกอบ การบรรยายที่สร้างด้วย Google Slides
- ยืนยันตัวตนเมื่อตอบแบบสอบถามผ่าน Google Forms ของหน่วยงานภายใน
- เรียนออนไลน์ผ่าน Google Classroom IIa: Googe Meet

чач

หน้าหลัก

### Google Workspace

้บริการ Google Workspace for Education ซึ่งสามารถใช้งานแอปพลิเคชั่นต่างๆ บน Google Workspace โดยสามารถเข้าใช้งานได้ที่ https://www.google.com (หลังจากลงทะเบียนจะสามารถใช้งานได้ในวันทำการถัดไป)

#### เงื่อนไขและข้อตกลงในการใช้บริการ

้นโยบายการใช้งาน Google Workspace for Education มหาวิทยาลัยมหิดล มหาวิทยาลัยมหิดล ได้นำผลิตภัณฑ์ Google Workspace For Education มาให้บริการเพื่อเป็นทางเลือกสำหรับบคลากรของมหาวิทยาลัยมหิดล ใช้เป็น เครื่องมือเสริมการเรียน การสอน งานวิจัย และการปฏิบัติงานให้สะดวกและมีประสิทธิภาพยิ่งขึ้น โดยบุคลากรจำเป็นต้องพิจารณาเงื่อนไขการใช้บริการให้เป็นไป ้ตาม "ประกาศคณะกรรมการธุรกรรมทางอิเล็กทรอนิกส์ เรื่อง แนวทางการใช้บริการคลาวด์ พ.ศ. 2562" และ "พระราชบัญญัติคุ้มครองข้อมูลส่วนบุคคล พ.ศ. ้ 2562" และ "ประกาศมหาวิทยาลัยมหิดล เรื่อง นโยบายเกี่ยวกับการใช้สื่อสังคมออนไลน์ (Social Network) ของบุคลากรและนักศึกษาของมหาวิทยาลัยมหิดล"

#### ข้อมูลด้านผลิตภัณฑ์

Google Workspace for Education คือ แอปพลิเคชันที่ถูกพัฒนาขึ้นมาโดย Google เพื่อให้บริการทางด้านบริหารจัดการภายในองค์กร ซึ่งได้มีการรวม แอปพลิเคชันต่างๆ ที่ถือว่าทำให้เกิดความสะดวกแก่การทำงานขององค์กรในปัจจุบัน ได้แก่ Gmail, Calendar, Drive, Docs, Site เป็นต้น ทั้งนี้นโยบาย privacy และ security policy ของ Google กำหนดไว้ว่า สิทธิการเป็นเจ้าของข้อมูลที่เก็บในระบบของ Google เป็นของผู้ใช้ มิใช่ของ Google หรือของมหาวิทยาลัย

ผุ้มีสิทธิ์สมัครใช้บริการ

(1) นักศึกษาปัจจบัน

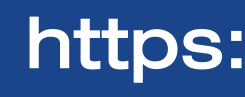

#### TCAS68 รอบที่ 3 Admission

🗌 ยอมรับข้อตกลงและเงื่อนไขการใช้บริการ

ลงทะเบียน

#### https://gap.mahidol.ac.th

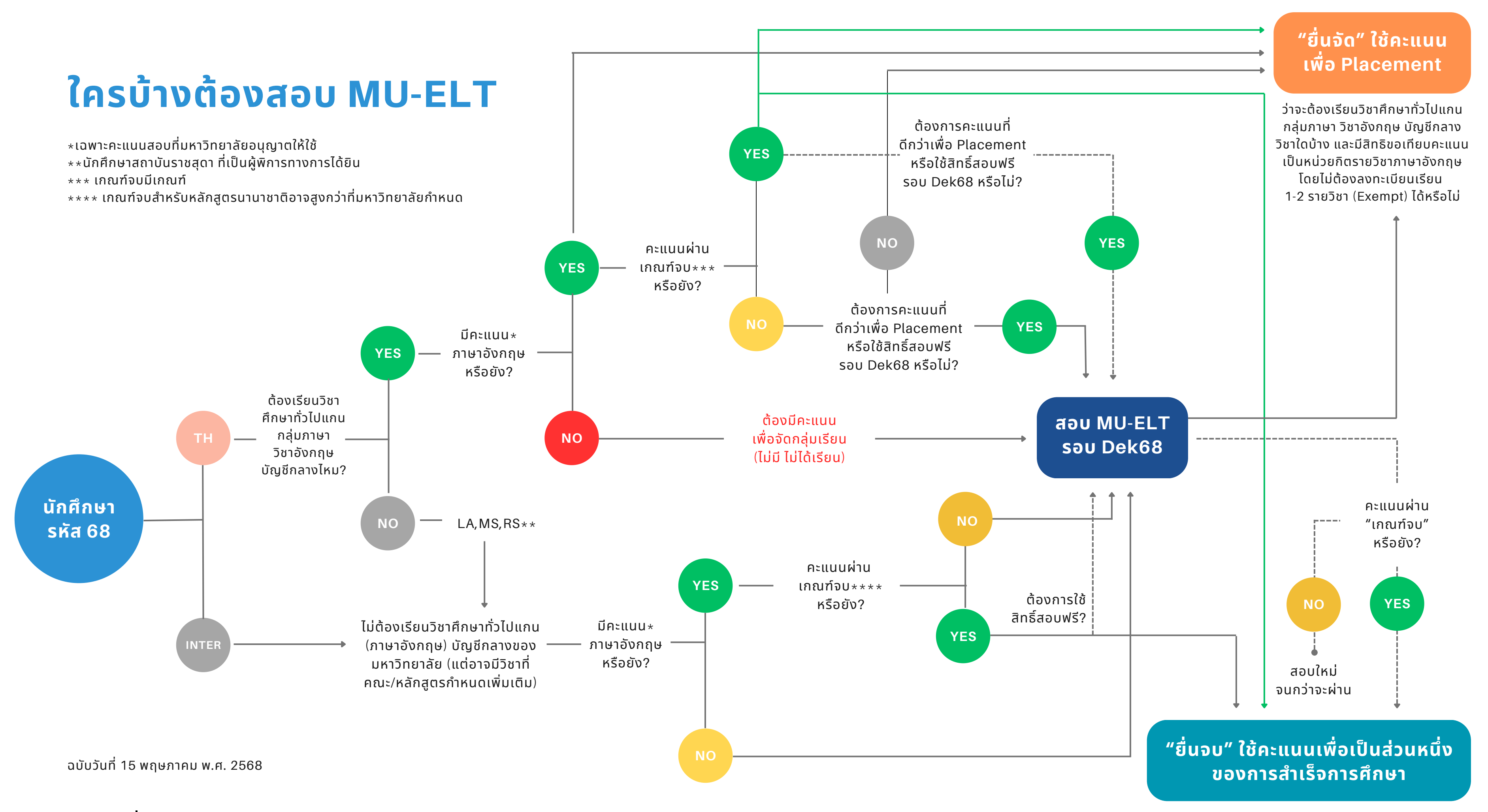

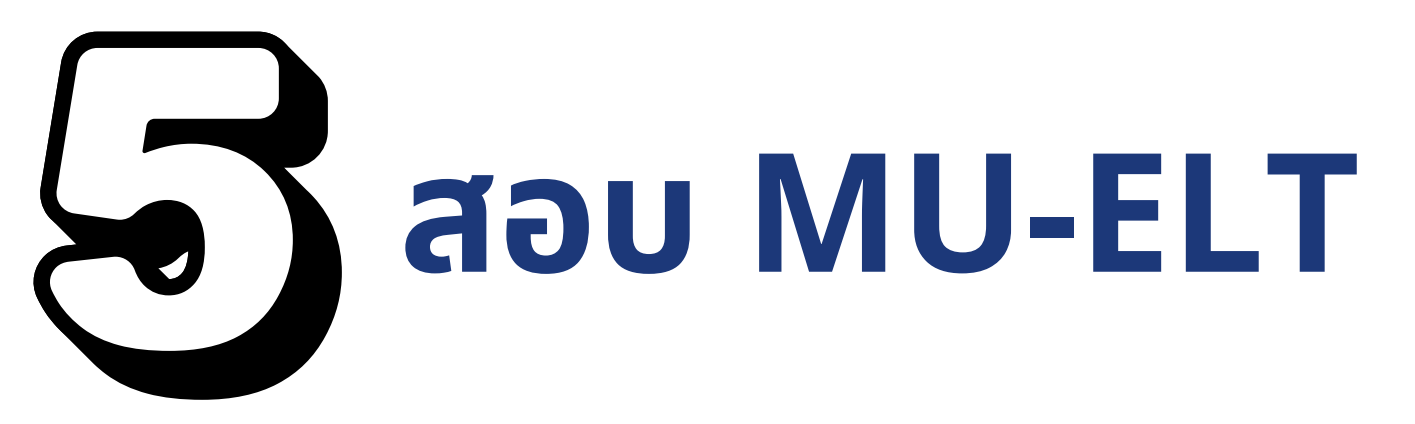

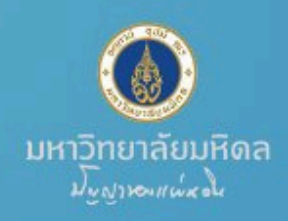

### ี่กำหนดการจัดสอบ MU-ELT ้สำหรับนักศึกษาชั้นปีที่ 1 ปีการศึกษา 2568 (นักศึกษาใหม่ รหัส 68)

มหาวิทยาลัยจะจัดสอบ MU-ELT สำหรับนักศึกษาใหม่ที่มีรหัสนักศึกษาและ Internet Account โดยนักศึกษาสามารถเลือกรูปแบบการสอบที่ต้องการได้ที่ https://mursc.mahidol.ac.th ทั้งนี้ เพื่อใช้สิทธิสอบฟรี 1 ครั้ง ให้ใส่รหัสสิทธิพิเศษ: <u>MUELT2568 (ตัวพิมพ์ใหญ่)</u>

| 4                                                                   | รูปแบบการจัดสอบ                                                               | เปิด-ปิ                           | ด รับสมัคร                                                                                                    | ประกาศรายชื่อ<br>เลขที่นั่งสอบ<br>และห้องสอบ                                                                                         | วัน                                                                                                    | เสอบ                                                         |
|---------------------------------------------------------------------|-------------------------------------------------------------------------------|-----------------------------------|----------------------------------------------------------------------------------------------------|----------------------------------------------------------------------------------------------------|----------------------------------------------------------------------------------------------------|--------------------------------------------------------------|
|                                                                     | Paper-based<br>Examination (PBE)<br>(จัดสอบที่<br>มหาวิทยาลัยมหิดล<br>ศาลายา) | อ. 8 เม.ย. 68 -<br>จ. 16 มิ.ย. 68 |                                                                                                    | ศ. 20 มิ.ย. 68                                                                                                    | ส. 5 ก.ค. 68<br>รอบเช้า 10.00 - 12.00 น.<br>(รอบละ 1,875 ที่นั่ง)<br>อา. 6 ก.ค. 68<br>รอบเช้า 10.00 - 12.00 น.<br>(รอบละ 1,875 ที่นั่ง) |                                                              |
| สมัครสอบได้ที่<br>https://mursc.mahidol.ac.th/<br>หรือ scan QR CODE |                                                                               |                                   | นักศึกษา <u>มิได้</u> ส่ง<br>อังกฤษหรือ <u>มิได</u> ่<br>อังกฤษที่มหาวิเ<br>การจัดกลุ่มเรีย<br>(ภาษาอังกฤษ)<br>ความรู้ภาษาอัง | งผลคะแนนมาตรฐาเ<br><mark>ว</mark> ีมีผลคะแนนสอบคว<br>ทยาลัยจัดสอบ นักศึ<br>นวิชาศึกษาทั่วไปแก<br>จนกว่าจะส่งผลคะ<br>กฤษประเภทใดประเภ | มความรู้ภาษา<br>ามรู้ภาษา<br>กษาจะไม่ได้รับ<br>น กลุ่มภาษา<br>แนนมาตรฐาน<br>าทหนึ่ง                                                     | และสามาระสาน<br>สแกนเพื่ออ่าน<br>ประกาศมาตรฐาน<br>ภาษาอังกฤษ |

สอบถามเพิ่มเติมในวันและเวลาราชการ (จันทร์ - ศุกร์/ เวลา 08.30 - 16.30 น.) เรื่องการยื่นคะแนนภาษาอังกฤษ (งานทะเบียนและประมวลผล) โทร. 02-849-4571 เรื่องการสอบ MU-ELT (งานบริการการศึกษา)

## <u>รายละเอียดการสอบ MU-ELT</u>

หากพบเจอปัญหาในการดำเนินการ โปรดติดต่อ 02 849 4595

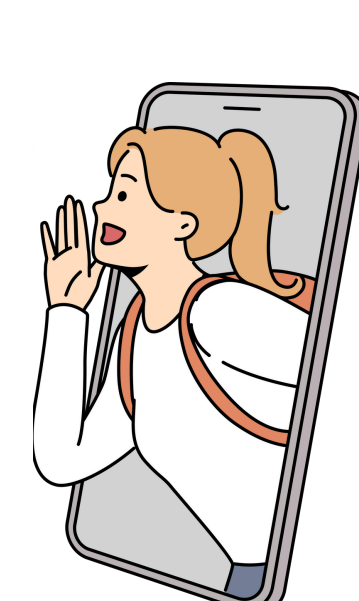

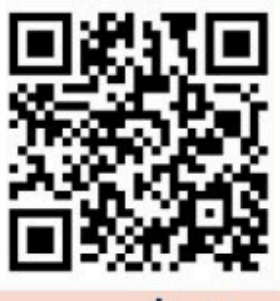

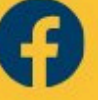

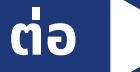

มหาวิทยาลัยมหิดล

### ขั้นตอนการสมัครสอบ MU-ELT

(สำหรับนักศึกษา รหัส 68)

SCAN QR CODE หรือไปที่ลิงก์ <u>https://mursc.mahidol.ac.th</u>

เลือกโครงการ ที่ต้องการสมัครสอบ

3.

() ::

MU-ELT

19

20 20 JUL JUL

เปิดให้ลงทะเบียน MU-ELT PAPER-BASED EXAMINATION

มหาวิทยาลัยมหิดล

4.

6.

MU-FLT

APER-BASE

19

0 20

hune

2.

กดปุ่มลงทะเบียน

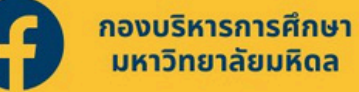

้สอบถามเพิ่มเติมในวันและเวลาราชการ (จันทร์ - ศุกร์/ เวลา 08.30 - 16.30 น.) เรื่องการยื่นคะแนนภาษาอังกฤษ (งานทะเบียนและประมวลผล) โทร. 02-849-4571 เรื่องการสอบ MU-ELT (งานบริการการศึกษา) **Ins. 02-849-4595** 

#### TCAS68 รอบที่ <u>3</u> Admission

สอบถามเพิ่มเติมในวันและเวลาราชการ (จันทร์ - ศุกร์/ เวลา 08.30 - 16.30 น.) เรื่องการยื่นคะแนนภาษาอังกฤษ (งานทะเบียนและประมวลผล) โทร. 02-849-4571 เรื่องการสอบ MU-ELT (งานบริการการศึกษา)

Joanny MU-ELT Paper-Based Examinat

**Ins. 02-849-4595** 

ขั้นตอนการสมัครสอบ MU-ELT

#### (สำหรับนักศึกษา รหัส 68)

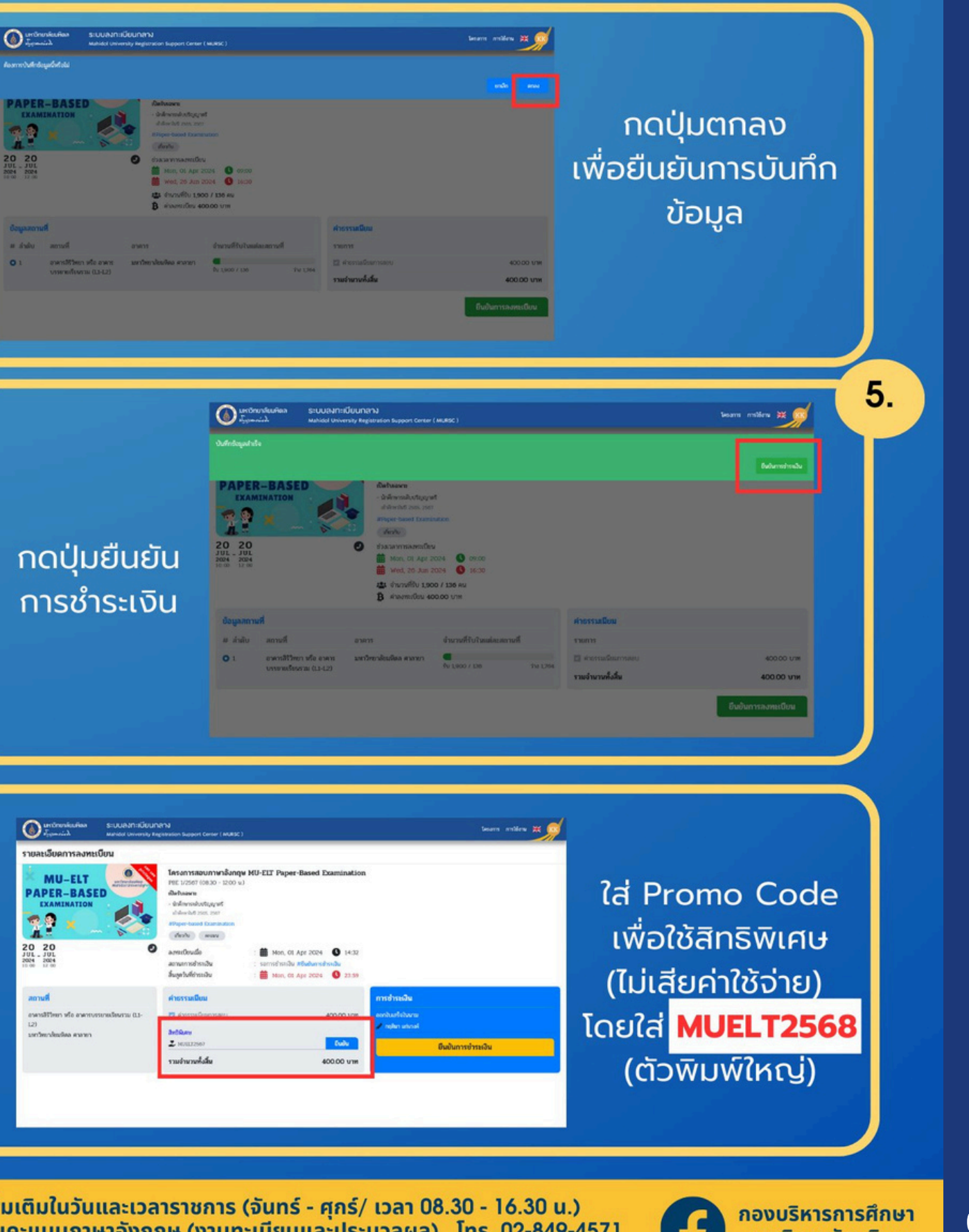

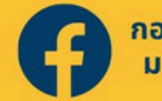

มหาวิทยาลัยมหิดล

ต่อ

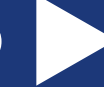

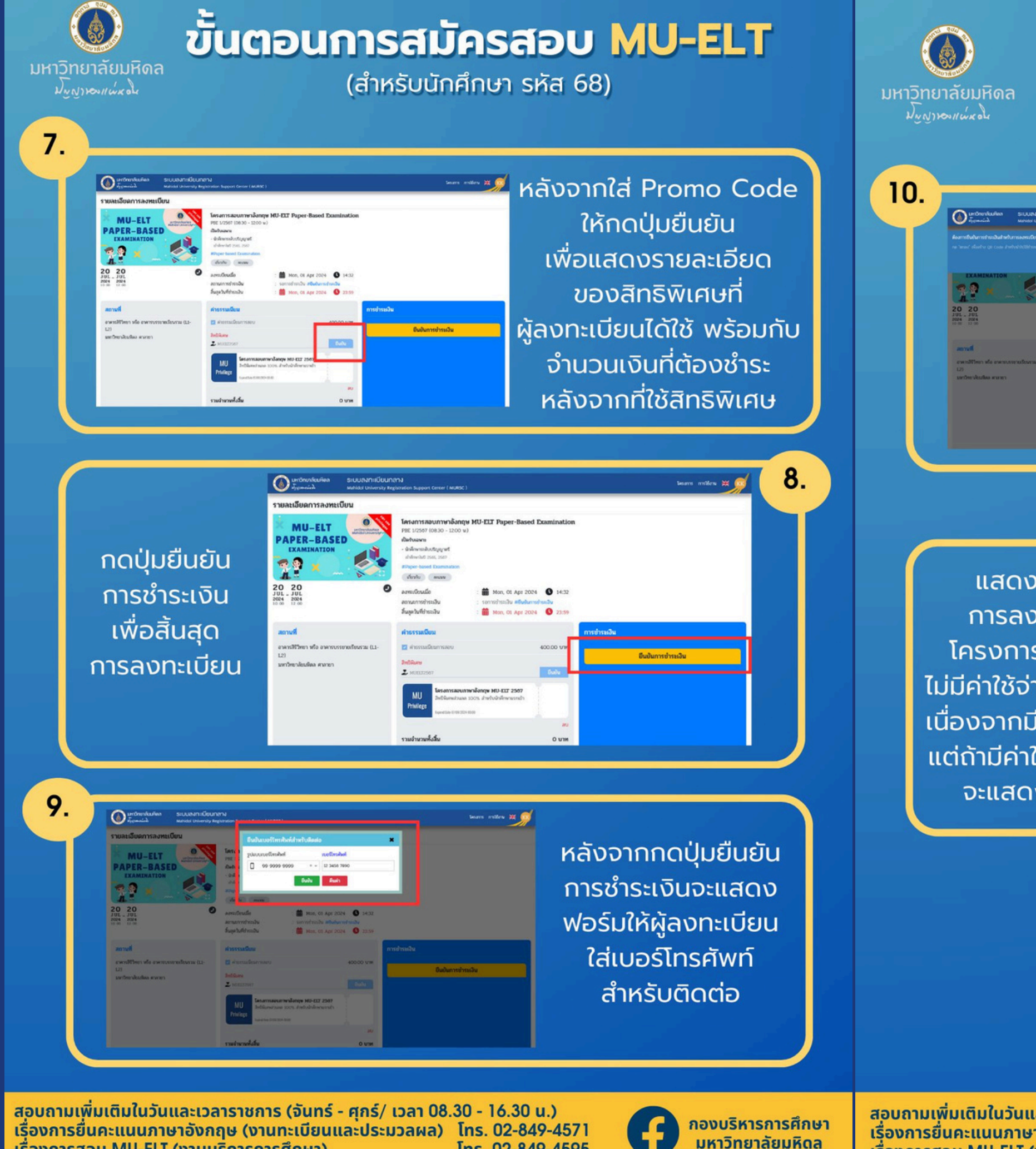

#### ้ TCAS68 รอบที่ 3 Admission

Ins. 02-849-4595 เรื่องการสอบ MU-ELT (งานบริการการศึกษา)

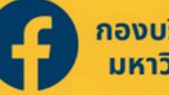

้สอบถามเพิ่มเติมในวันและเวลาราชการ (จันทร์ - ศุกร์/ เวลา 08.30 - 16.30 น.) เรื่องการยื่นคะแนนภาษาอังกฤษ (งานทะเบียนและประมวลผล) โทร. 02-849-4571 เรื่องการสอบ MU-ELT (งานบริการการศึกษา) Ins. 02-849-4595

#### ขั้นตอนการสมัครสอบ MU-ELT

(สำหรับนักศึกษา รหัส 68)

หลังจากยืนยัน learn miles # เบอร์โทรศัพท์ จะให้ผู้ลงทะเบียนยืนยัน การชำระเงินให้กดปุ่ม ตกลง เพื่อความสมบูรณ์ ของการลงทะเบียน

แสดงรายละเอียด การลงทะเบียนของ โครงการ จากตัวอย่าง ไม่มีค่าใช้จ่ายการลงทะเบียน ้เนื่องจากมีการใช้สิทธิพิเศษ แต่ถ้ามีค่าใช้จ่ายที่ต้องชำระ จะแสดง QR Code

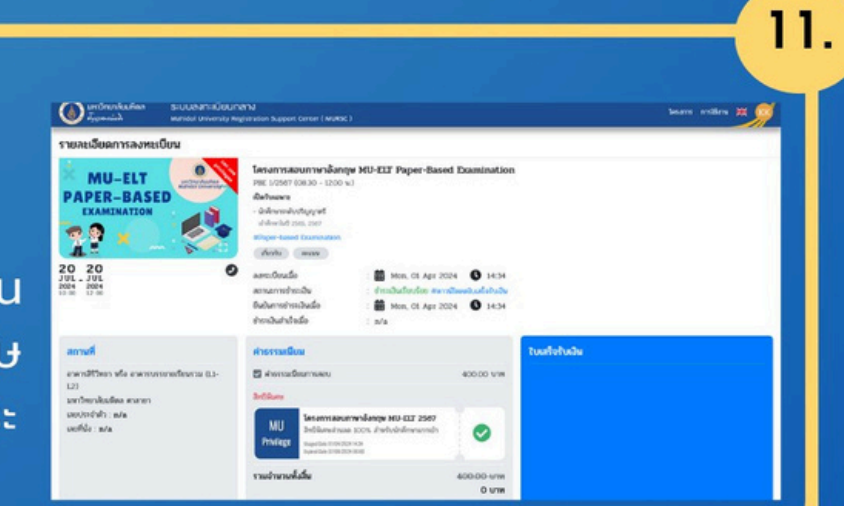

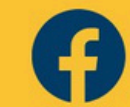

กองบริหารการศึกษา มหาวิทยาลัยมหิดล

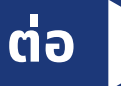

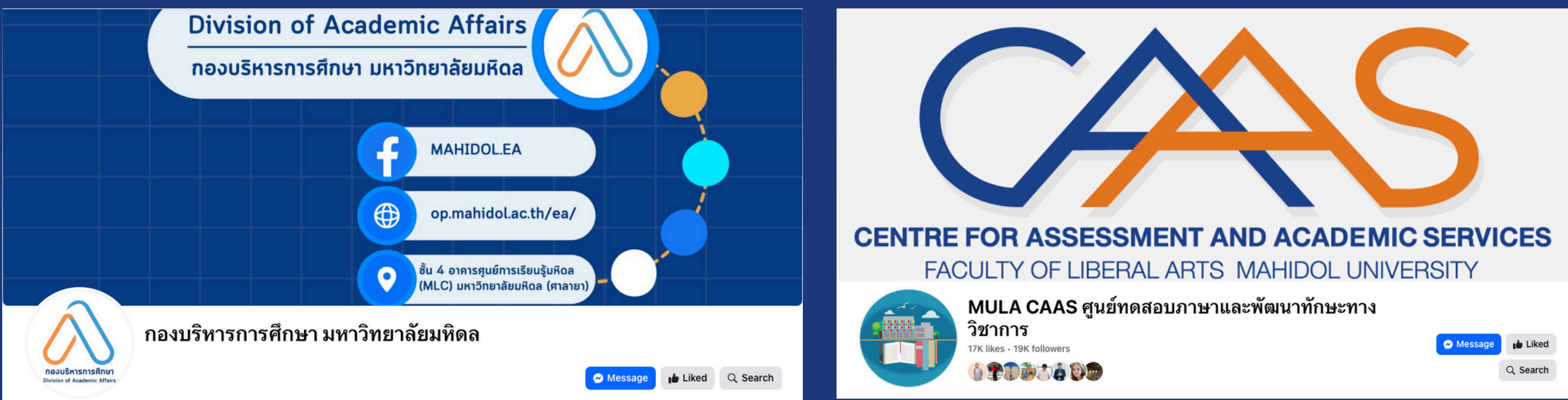

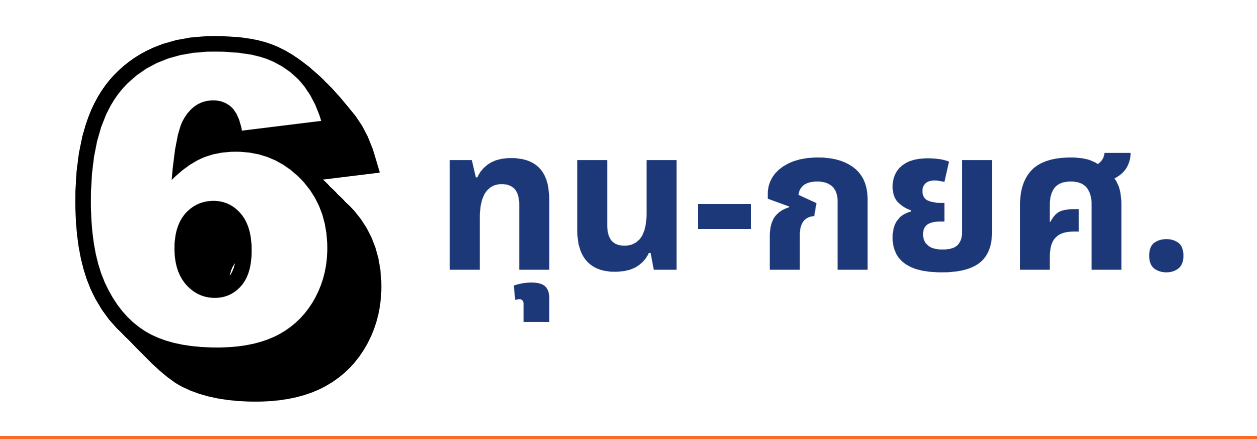

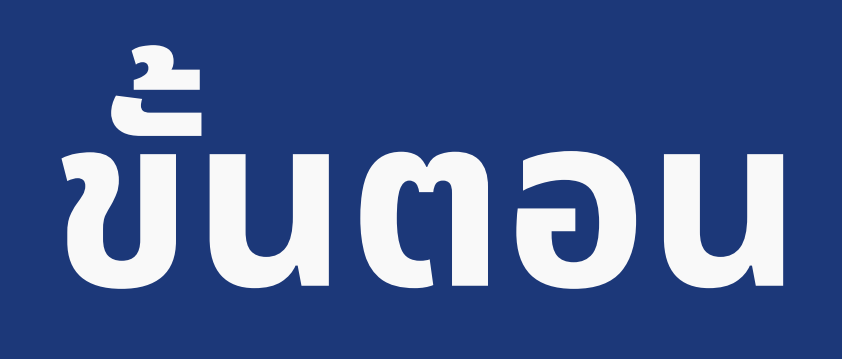

## <u>วันอาทิตย์ที่ 1 มิถุนายน ถึง</u> <u>วันศุกร์ที่ 15 สิงหาคม พ.ศ. 2568</u>

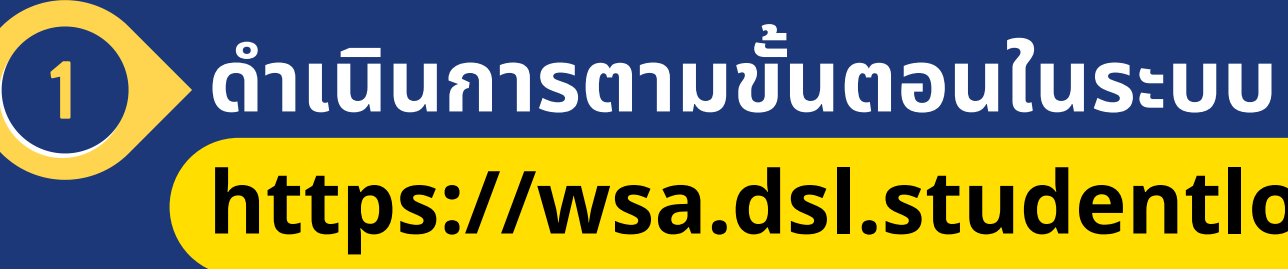

2

หากพบเจอปัญหาในการดำเนินการ โปรดติดต่อ 02 849-4651,4505 หรือ กองกิจการนักศึกษา **FB: MUOPSA** 

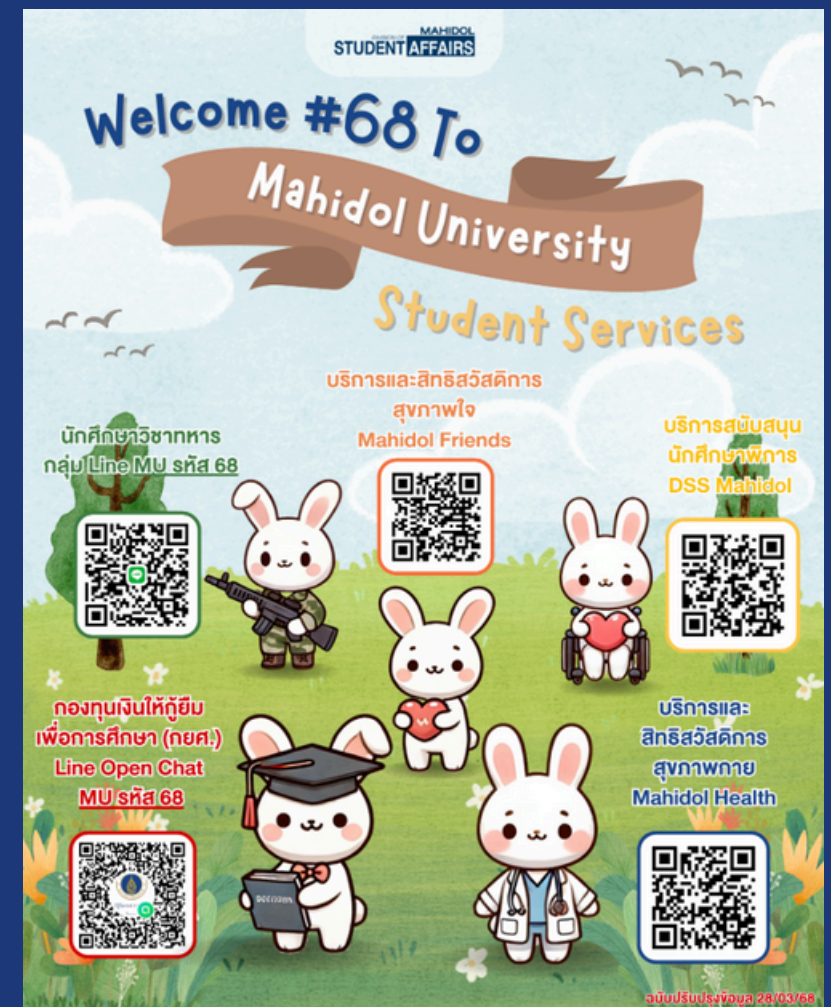

TCAS68 รอบที่ 3 Admission

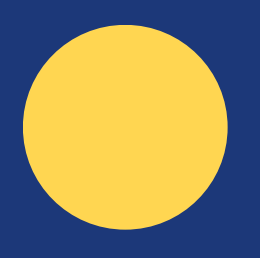

## https://wsa.dsl.studentloan.or.th

## ศึกษาข้อมูลที่เว็บไซต์ <mark>https://op.mahidol.ac.th/sa/</mark>

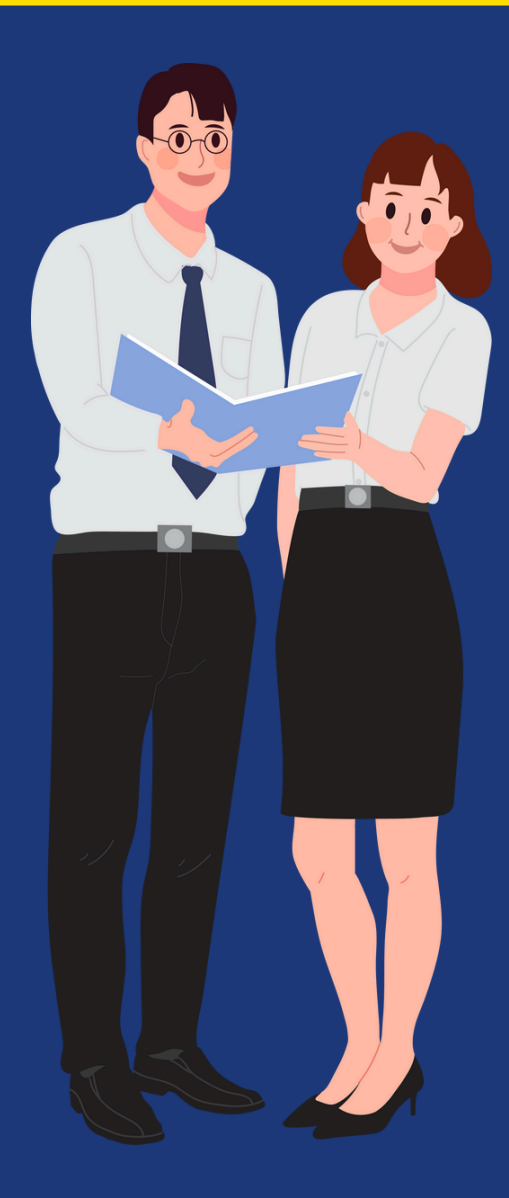

## จองหอพัก นักศึกษา

<u>สำหรับนักศึกษาชั้นปีที่ 1</u> <u>ครั้งที่ 1</u> วันจันทร์ที่ 23 ถึงวันพุธที่ 25 มิถุนายน พ.ศ. 2568 <u>ครั้งที่ 2</u> วันจันทร์ที่ 7 ถึงวันพุธที่ 9 **กรกฎาคม พ.ศ. 2568** 

หมายเหตุ

้เฉพาะนักศึกษาที่ประสงค์จะพักหอพักนักศึกษา (บ้านมหิดล) ของมหาวิทยาลัยเท่านั้น

หากพบเจอปัญหาในการดำเนินการ โปรดติดต่อ 06 6104 5599 (ทุกวัน เวลา 08.30 - 16.30 **น**.)

TCAS68 รอบที่ 3 Admission

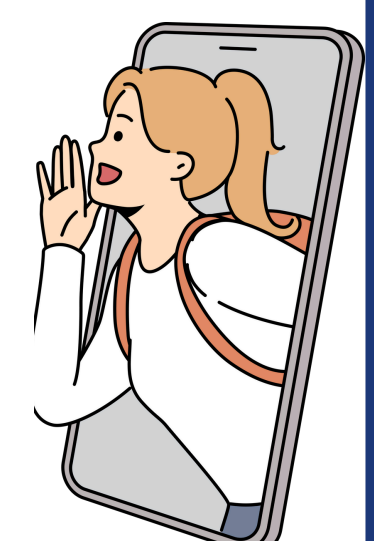

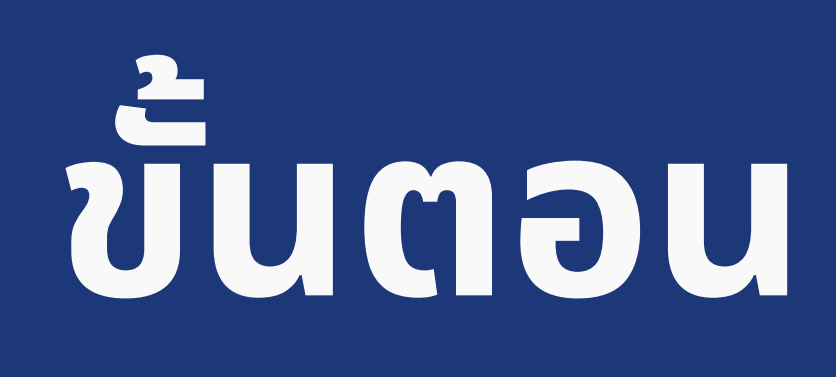

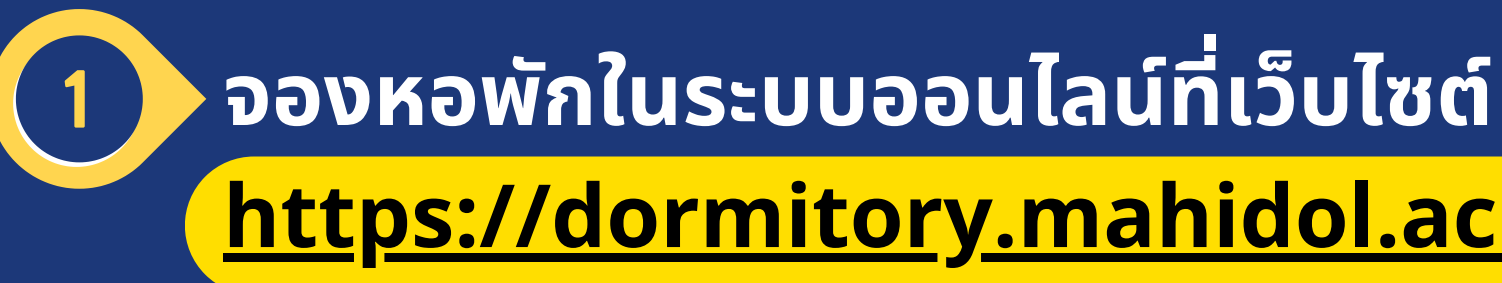

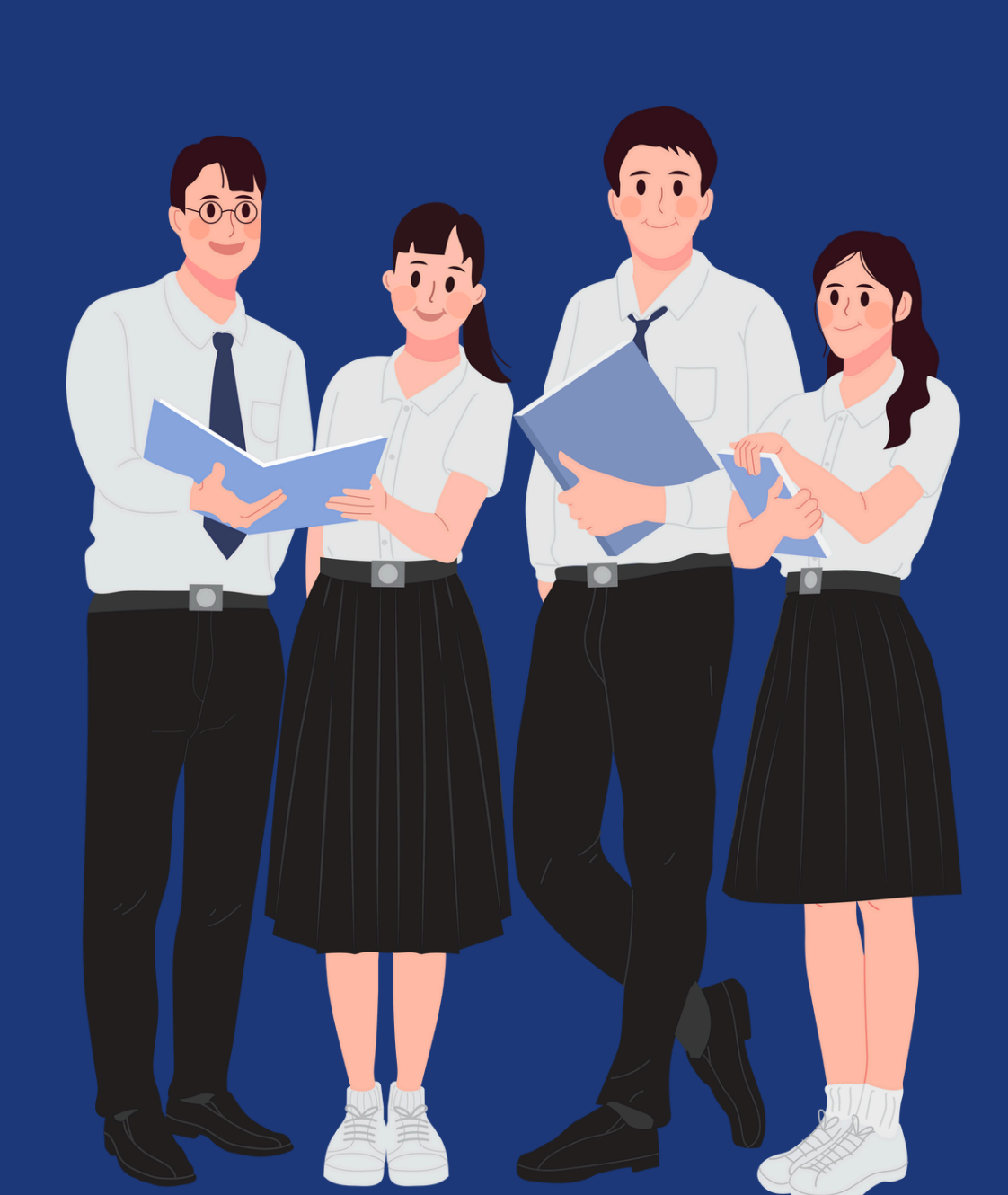

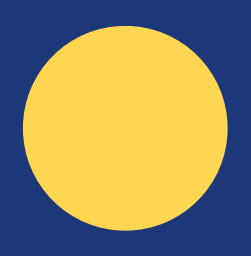

## https://dormitory.mahidol.ac.th

## **MU Life Pass**

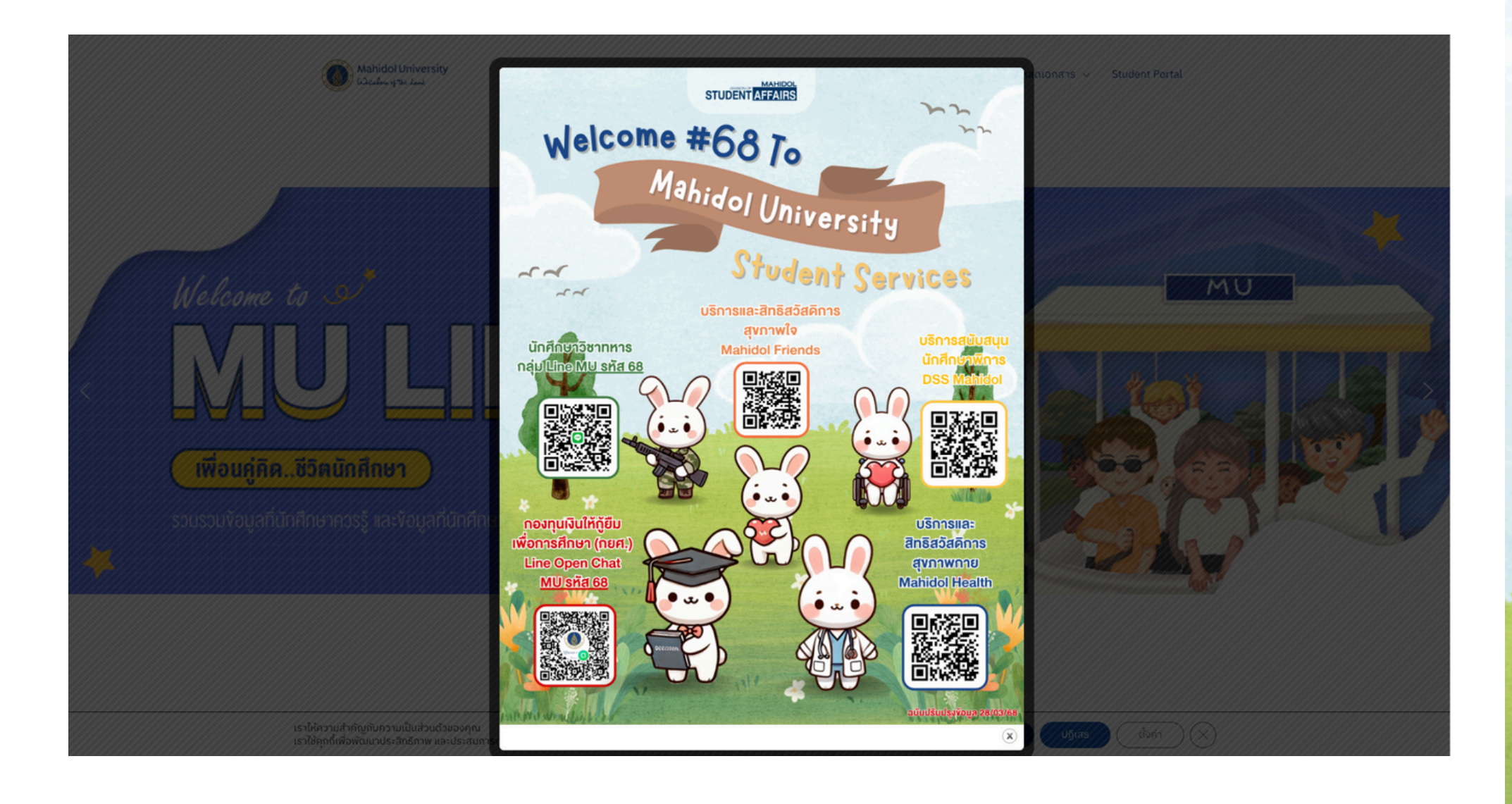

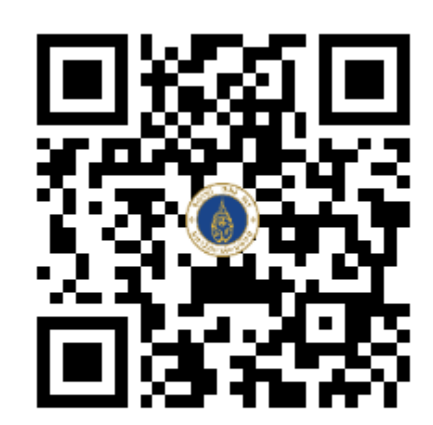

https://mustudent.mahidol.ac.th/

TCAS68 รอบที่ 3 Admission

# Welcome #68 To Mahidol University

## Student Services

บริการและสิทธิสวัสดิการ สงภาพใจ

**Mahidol Friends** 

นักศึกษาวิชาทหาร กลุ่มไม่ก่อ MU รหัส 68

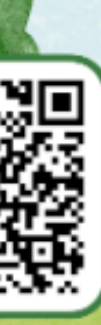

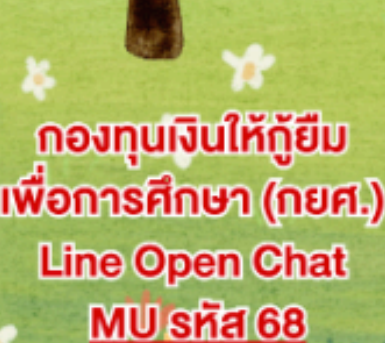

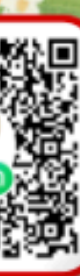

บริการสนับสนุน นักศึกษาพิการ DSS Mal

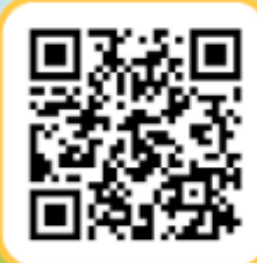

บริการและ สิทธิสวัสดิการ สุขภาพกาย **Mahidol Health** 

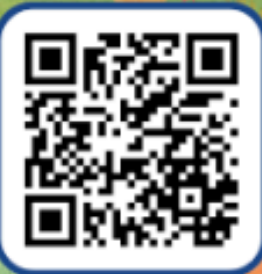

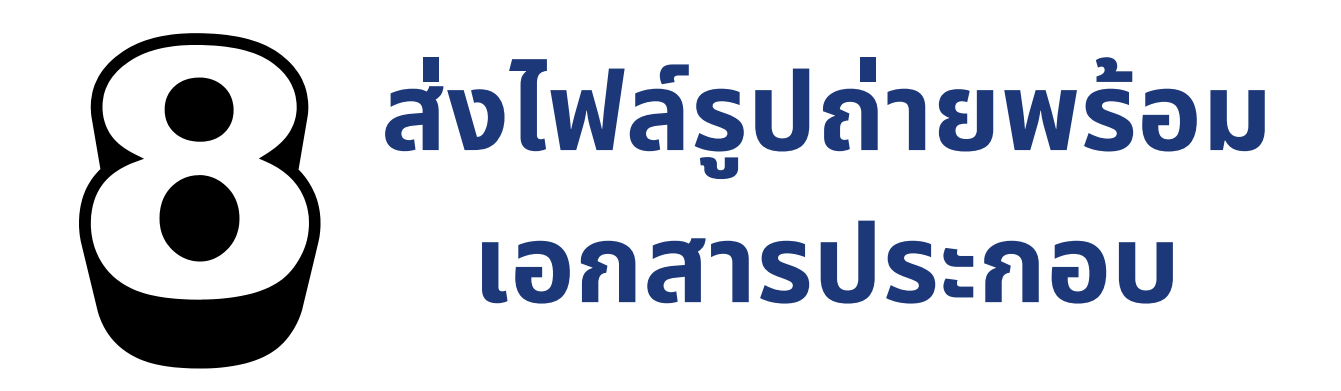

## <u>ภายในวันจันทร์ที่ 30 มิถุนายน</u> <u>พ.ศ. 2568</u>

หมายเหตุ

1.เอกสารที่อัปโหลดจะต้องเห็นข้อมูลบนเอกสาร ชัดเจน

2. นักศึกษาจะต้องตรวจสอบผลการอนุมัติไฟล์ภาพ และสำเนาบัตรประจำตัวประชาชนหลังจากส่งไฟล์แล้ว ภายใน 7 วัน

หากพบเจอปัญหาในการดำเนินการ โปรดติดต่อ 🖉 🕑 02 849-4562,4573,4594

TCAS68 รอบที่ 3 Admission

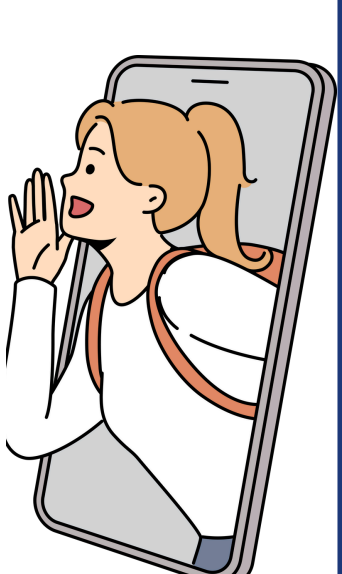

บันตอน (2) นักศึกษา

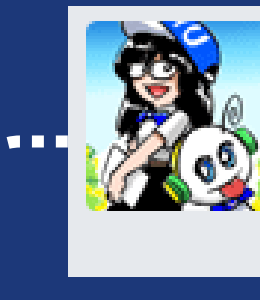

สารสนเทศนักศึกษา ประวัตินักศึกษา, อัพโหลดเอกสาร, สิทธิรักษาพยาบาล, รับบริการปรึกษา ออนไลน์, ตรวจสอบข้อมูลก่อนจบ, ถ่ายรูปพร้อมชุดนักศึกษาด้วยตัวเอง, ดาวน์โหลดแบบฟอร์มการเปิดบัญชี 0 บาท ( ศนย์บาทถ้วน )

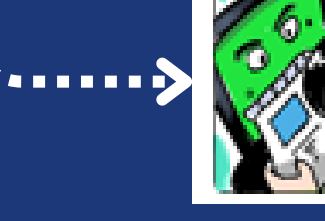

้ดำเนินการอัปโหลดเอกสาร ดังนี้

- <u>รับรองสำเนาถูกต้อง</u>

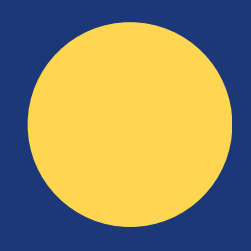

### เข้าเว็บไซต์(<u>https://smartedu.mahidol.ac.th</u>)

#### เลือกเมนูสารสนเทศนักศึกษา และระบบอัปโหลดเอกสารของ

#### ระบบอัพโหลดเอกสารของนักศึกษา

มีปัญหาในการอัพโหลด โทร 0 2849 4594, 0 2849 4562, 0 2849 4573

## ไฟล์รูปถ่ายชุดนักศึกษาพิธีการ (<u>ต้องไม่ถูกปรับแต่งทางดิจิทัล</u>) สำเนาบัตรประจำตัวประชาชน (เฉพาะด้านหน้า) พร้อมลงนาม

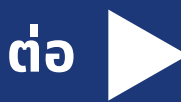

## การอัปโหลดเอกสารไฟ<u>ล์รูปถ่ายชุดนักศึกษาพิธีการ</u>

- ้ส่งรูปถ่ายดิจิทัล หรือสแกนรูปถ่าย เป็นภาพเดี่ยว หน้าตรงเต็มหน้า สวมชุดนักศึกษาพิธีการ ไม่สวมแว่นตา ุทรงผมสุภาพ กำหนดพื้นหลังสีฟ้า <u>และจะต้องไม่ถูกปรับแต่งทางดีจิทัล</u> หรือ
- ้อัปโหลดไฟล์รูปถ่ายชุดนักศึกษาพิธีการจากเมนูถ่ายรูปพร้อมชุดนักศึกษา โดยอุปกรณ์ที่เข้าระบบสำห<u>รับ</u> ้ฟีเจอร์ถ่ายภาพ จะต้องมีอุปกรณ์กล้อง กำหนดพื้นหลังสีฟ้า

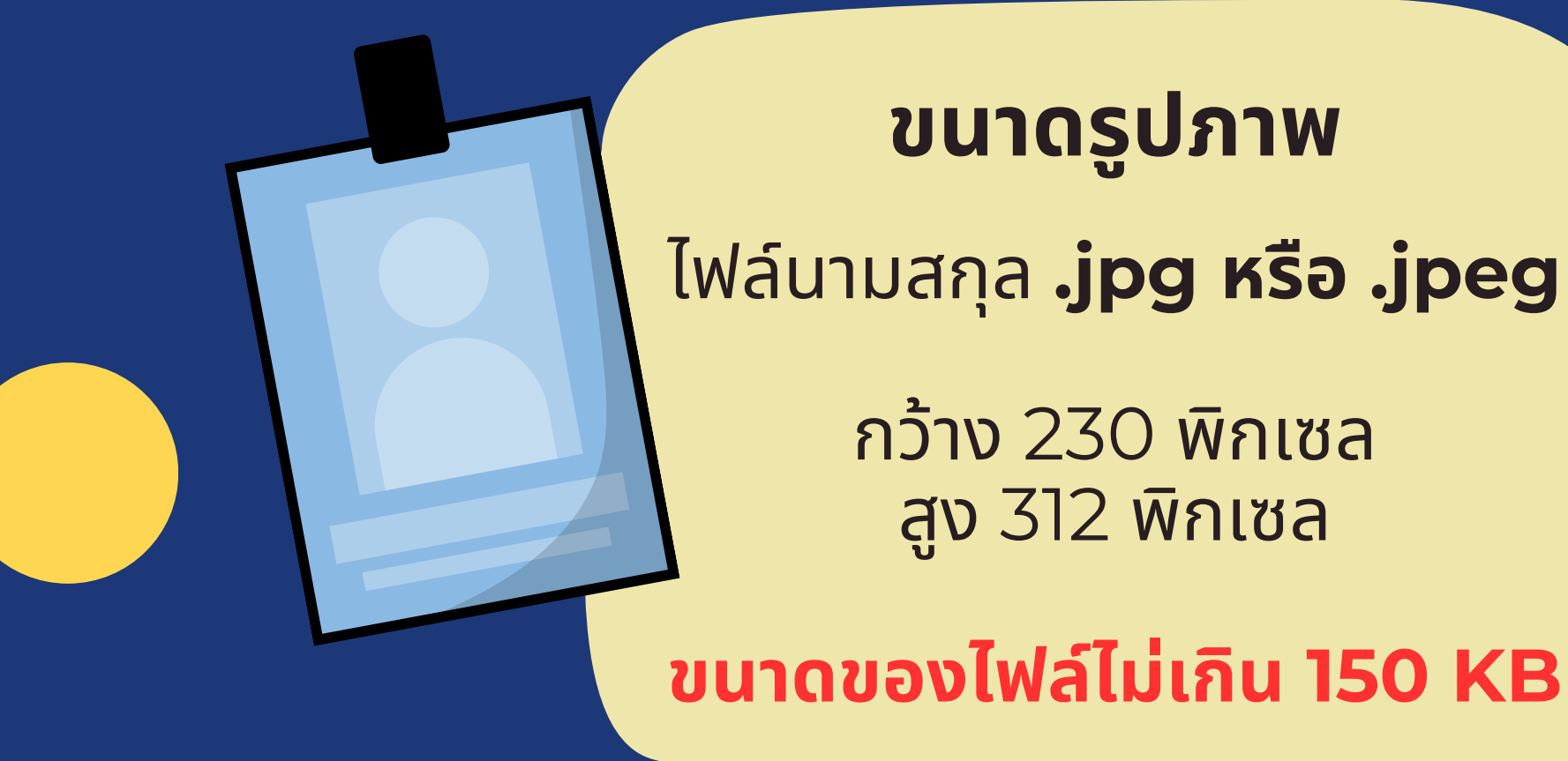

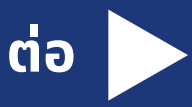

#### มหาวิทยาลัยมหิดล Mahidol University เครื่องแต่งกายพิธีการ

#### มหาวิทยาลัยมหิดล

**เครื่องแต่งกายพิธีการ** หมายถึง เครื่องแต่งกายที่นักศึกษาใช้ในโอกาสที่มีงานพิธีของมหาวิทยาลัย เช่น งานปฐมนิเทศนักศึกษาใหม่ งานไหว้ครู งานพิธีพระราชทานปริญญาบัตรหรืองานรัฐพิธีหรือตามที่มหาวิทยาลัยกำหนด

โบว์ไทมหาวิทยาลัย มีรูปประทับตรามหาวิทยาลัย Mahidol University navy blue bowtie.

#### เข็มตรามหาวิทยาลัย

ใช้ติดอกเสื้อเบื้องขวา Mahidol University brooch.

#### เสื้อเชิ้ตสีขาว

ติดกระดุมพลาสติกสีขาว แขนเสื้อสั้นเหนือศอก Plain white shirt, plastic buttons.

#### เข็มขัดหนัง หรือหนังกลับสีน้ำตาล

หรือสีดำ หัวเข็มขัดเป็นรูป ตรามหาวิทยาลัย Brown leather belt with Mahidol University buckle.

#### กระโปรงสีน้ำเงินเข้ม

หรือสีกรมท่า แบบเรียบ ทรงตรง ความยาวคลุมเข่า ผ่าด้านหลัง Tucked-in shirt to straight knee-length navy blue skirt.

#### รองเท้าหนังหุ้มส้น

สีดำ แบบเรียบ ไม่มีลวดลาย Dress black shoes.

TCAS68 รอบที่ 3 Admission

\*นักศึกษาอาจแต่งกายด้วยเครื่องแต่งกายนักศึกษาตามอัตลักษณ์ทางเพศ เพศสภาพหรือเพศสภาวะ ที่ไม่ตรงกับเพศกำเนิดก็ได้ โดยให้ถูกต้องตามข้อบังคับนี้

> \*ข้อบังคับมหาวิทยาลัยมหิดล ว่าด้วยเครื่องแต่งกายนักศึกษา มหาวิทยาลัยมหิดล พ.ศ.2564

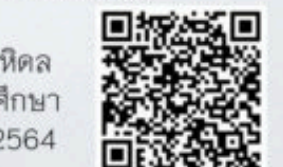

#### เนกไท สีกรมท่า

มีรูปประทับตรามหาวิทยาลัย Mahidol University navy blue necktie.

#### เสื้อเชิ้ตสีขาว

แขนยาว ความยาวของตัวเสื้อ ให้เลยสะโพกเพื่อให้กางเกงทับ ได้โดยเรียบร้อย Plain white long-sleeved shirt.

#### เข็มขัดหนัง หรือหนังกลับสีดำ

หรือสีน้ำตาล หัวเข็มชัดเป็นรูป ตรามหาวิทยาลัย Black leather belt with Mahidol University buckle.

#### กางเกงขายาวแบบสากล

สีน้ำเงินเข้มหรือสีกรมท่า ไม่ใส่กางเกงเอวต่ำ Tucked-in shirt with navy blue dress pants.

#### รองเท้าหนังหุ้มส้น

สีดำ แบบเรียบ ไม่มีลวดลาย Dress black shoes and black socks.

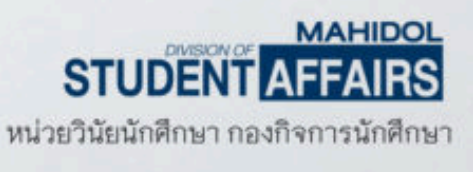

## Harmony สถานที่จำหน่ายเครื่องแต่งกายนักศึกษามหาวิทยาลัยมหิดล

## ร้าน The Harmony by MU

#### The Harmony by MU

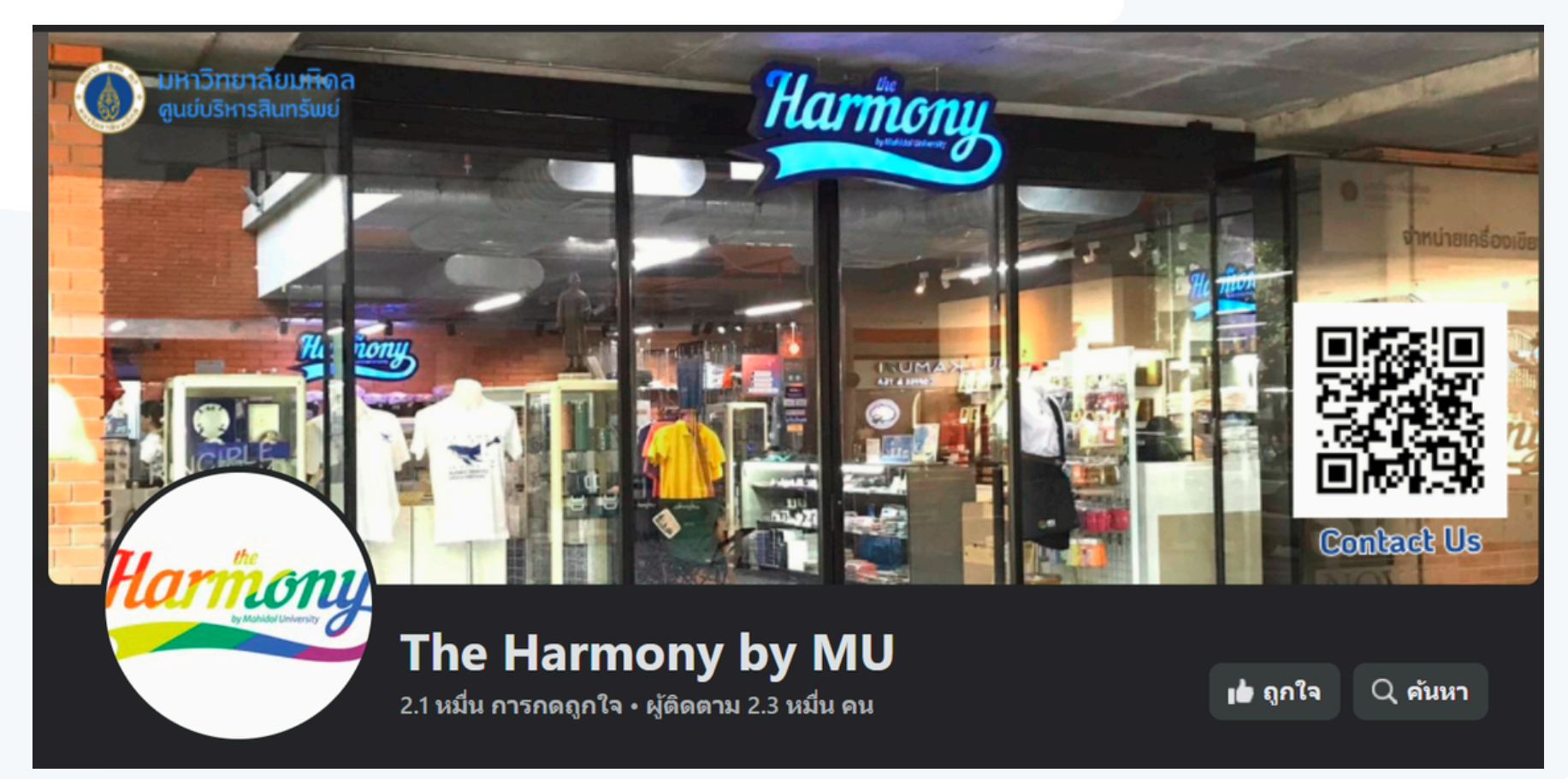

02-849-4128 | 065-236-1798 วันจันทร์ – วันศุกร์ เวลา 09.00 – 16.45 น. ร้านหยุด วันเสาร์ - วันอาทิตย์ และ วันหยุดราชการ

#ทางร้านไม่รับเงินสด สามารถแสกนจ่ายหรือบัตรเครดิต/เดบิต เท่านั้น #ทางร้านงดให้บริการถุงพลาสติกทุกชนิด

TCAS68 รอบที่ 3 Admission

ชั้น 1 ศูนย์การเรียนรู้มหิดล มหาวิทยาลัยมหิดล ศาลายา

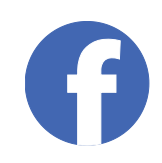

The Harmony by MU

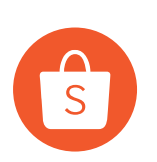

TheHarmonyByMU

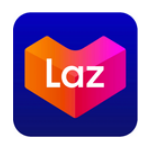

The Harmony by MU

## การอัปโหลดสำเนาบัตรประจำตัวประชาชน

วางบัตรประจำตัวประชาชนของนักศึกษาบนกระดาษขาว เซ็นชื่อพร้อมรับรองสำเนาถูกต้องข้างบัตรประชาชนบนกระดาษ ถ่ายรูปบัตรประชาชน<mark>เฉพาะด้านหน้า</mark>และลายเซ็นรับรอง หรือ

ถ่ายสำเนาบัตรประชาชน เซ็นชื่อพร้อมรับรองสำเนาถูกต้อง และสแกนสำเนาเป็นภาพดิจิทัล

### ขนาดรูปภาพ

ไฟล์นามสกุล **.jpg หรือ .jpeg** 

กว้าง 720 พิกเซล สูง 624 พิกเซล

ขนาดของไฟล์ไม่เกิน 120 KB

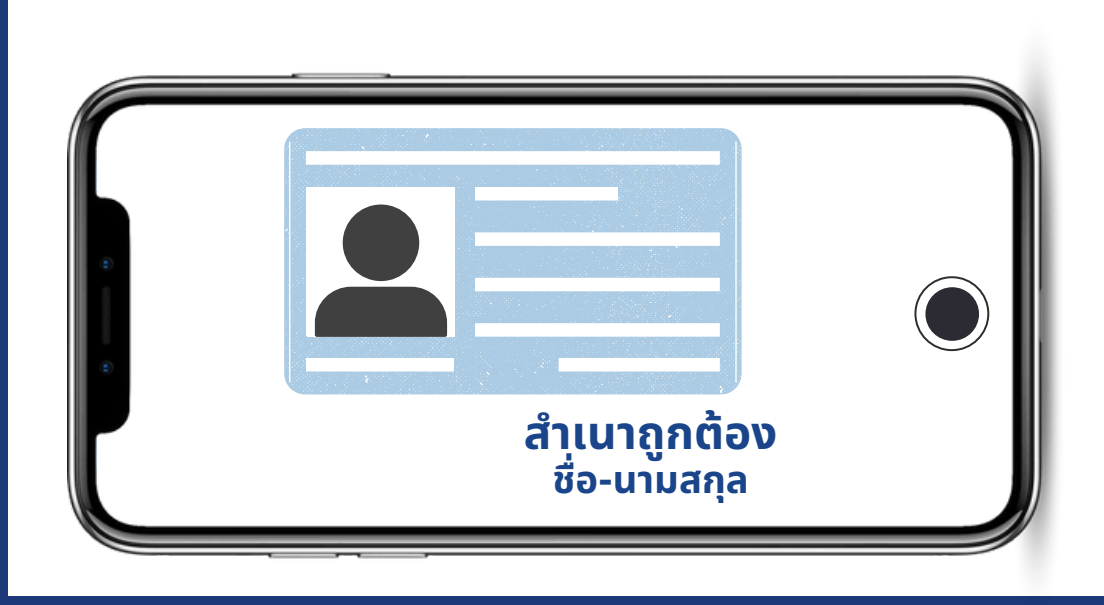

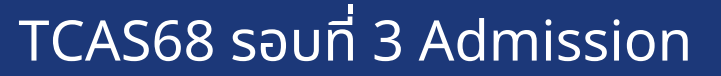

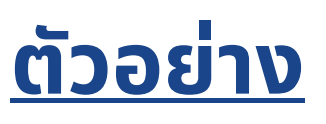

### อัปโหลดเฉพาะด้านหน้า เขียน ชื่อ-นามสกุล ด้วยตัวบรรจง

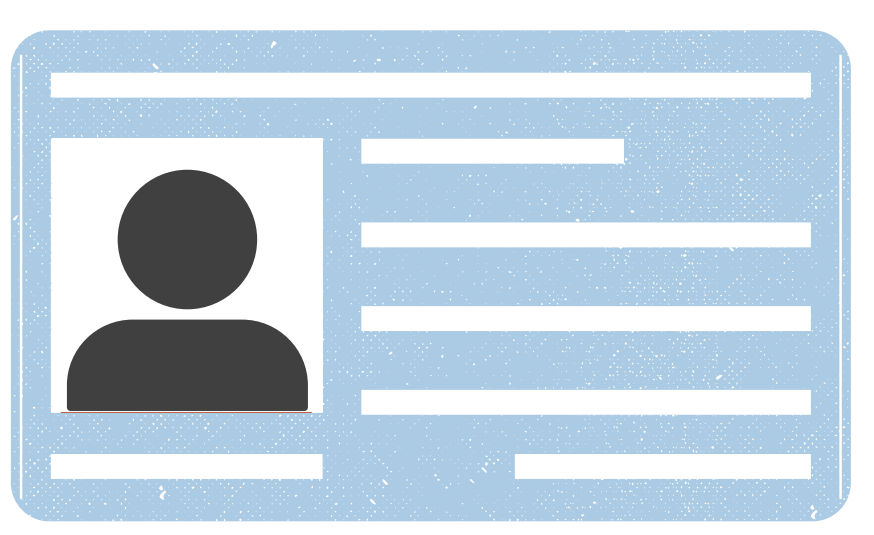

#### สำเนาถูกต้อง ชื่อ-นามสกุล

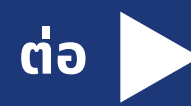

## ขั้นตอนการอัปโหลดเอกสาร

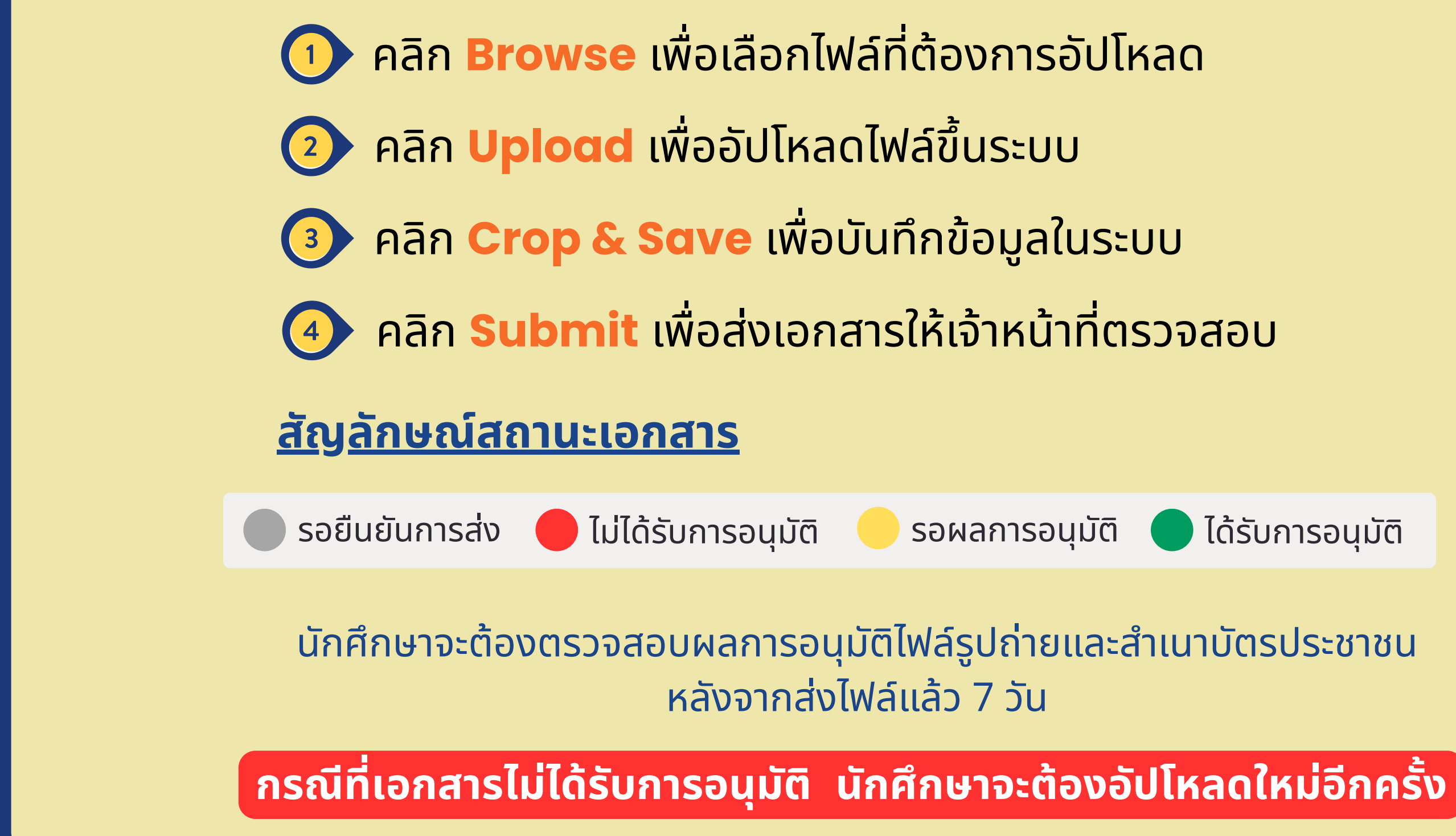

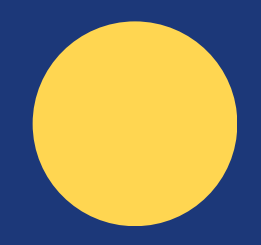

## ขั้นตอนการอัปโหลดคะแนนภาษาอังกฤษ

https://smartedu.mahidol.ac.th เข้าเว็บไซต์

#### เลือกเมนู ระบบคะแนนภาษาอังกฤษ และส่งคะแนนภาษาอังกฤษ

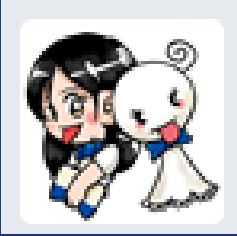

3

TCAS68 รอบที่ 3 Admission

ระบบคะแนนภาษาอังกฤษ

าหรับส่งคะแนนและดูคะแนนภาษาอังกฤษ

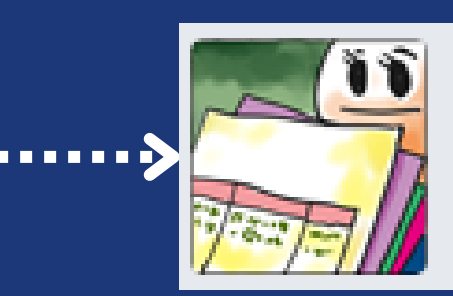

ส่งคะแนนภาษาอังกฤษ

### ้เลือกกรอกข้อมูลคะแนนสอบ และกรอกข้อมูลคะแนนสอบแต่ละประเภทพร้อมอัปโหลดหลัก ฐานคะแนนสอบ

|                          |         | C OSERVA THE ARUSTRATASHED                                 |                     |
|--------------------------|---------|------------------------------------------------------------|---------------------|
|                          |         | Chauthan Thatas                                            | พระพระสาวที่สาวสาว  |
|                          |         | -dan- w                                                    |                     |
|                          |         |                                                            |                     |
| กรอกข้อมลคะแนนสอบ        |         | 9/                                                         |                     |
| Ŭ                        |         | Vo wearing                                                 |                     |
|                          |         | Mexally United ing                                         | Messaw Speaking     |
|                          |         |                                                            |                     |
|                          |         | ensus Reading                                              | Association Writing |
|                          |         |                                                            |                     |
|                          | 4.      | Becard The                                                 |                     |
|                          | 40:     |                                                            |                     |
|                          |         |                                                            |                     |
|                          |         |                                                            |                     |
|                          | POUT :  | i ⊟ ‰i                                                     |                     |
|                          |         | Sulmey.                                                    |                     |
|                          |         | 1.00.000                                                   |                     |
|                          | antin : |                                                            |                     |
|                          |         | hung baser one                                             |                     |
|                          |         | 10 Mar 2002                                                |                     |
|                          |         |                                                            |                     |
|                          |         | Ph 144                                                     |                     |
|                          |         |                                                            |                     |
|                          |         | Decision compartment of the many strate, proc. Proc. Proc. |                     |
| a law diagona and of one |         | (and a sub-                                                |                     |
| การ พบบากกาบคุณ          |         |                                                            |                     |
|                          |         | 2 tomolerio                                                |                     |
|                          |         | waterdad                                                   |                     |
|                          |         |                                                            |                     |
|                          |         |                                                            |                     |
|                          |         | Outer under                                                |                     |
|                          |         |                                                            |                     |

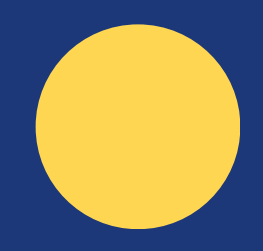

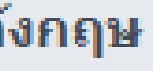

#### ผลคะแนนสอบที่สามารถยื่นคะแนนได้แก่ TOEIC, TOEFL (iBT), IELTS, TOEFL ITP (ที่จัดสอบโดยมหาวิทยาลัย **มหิดล) และ Duolingo** โดยมีอายุไม่เกิน 2 ปี (ตั้งแต่วันศุกร์ที่ 4 สิงหาคม พ.ศ. 2566 ถึงวันแรกของการเปิดภาคการศึกษาที่ 1 ้ปีการศึกษา 2568 วันจันทร์ที่ 4 สิงหาคม พ.ศ. 2568) สำหรับ MU Grad Test ใช้สำหรับยื่นเพื่อจบการศึกษาได้เท่านั้น

<u>ภายในวันศุกร์ที่ 20 มิถุนายน พ.ศ. 2568</u>

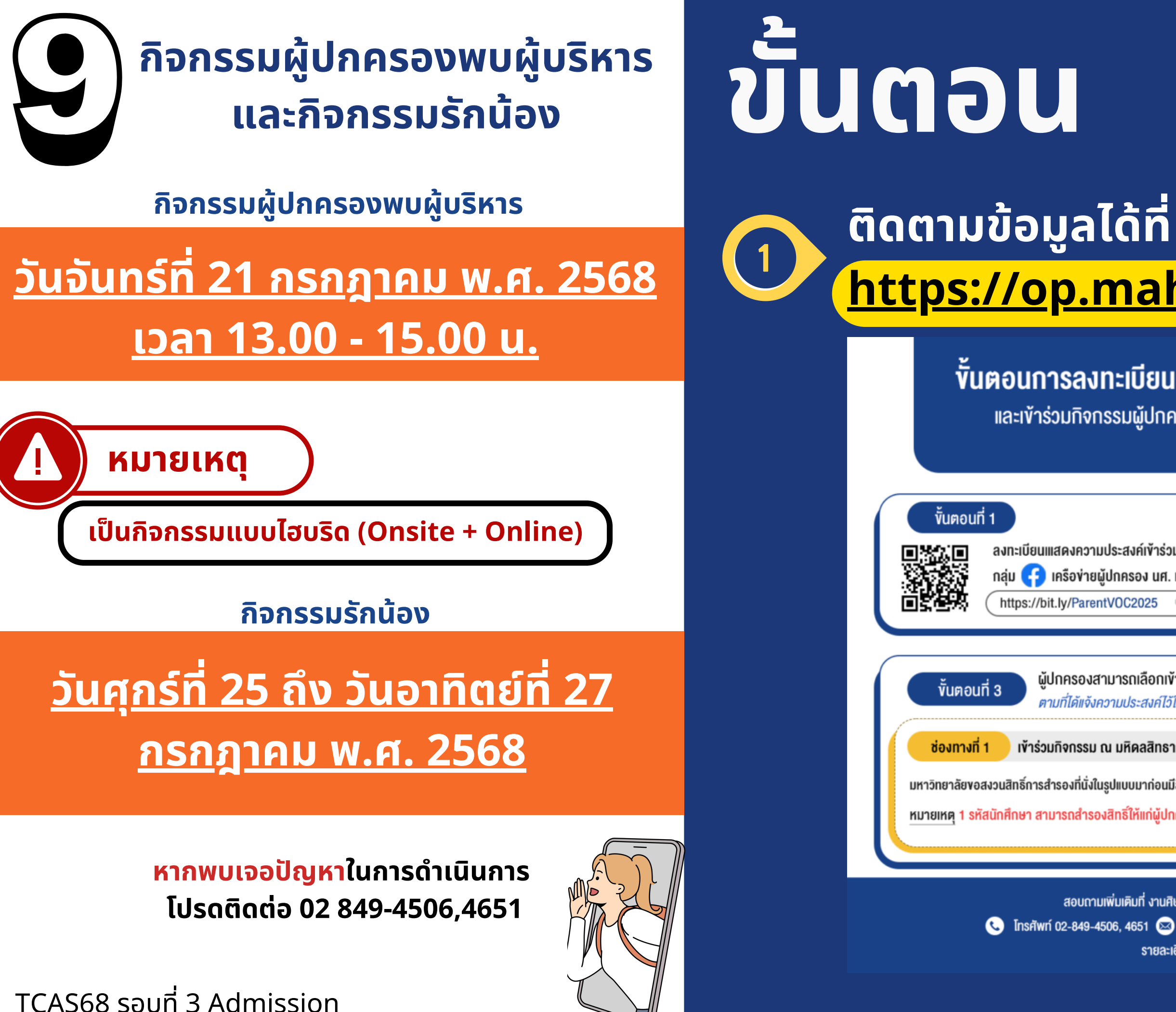

### https://op.mahidol.ac.th/sa/parentvoc/

#### ์ ขั้นตอนการลงทะเบียนเข้าร่วมเครือข่ายผู้ปกครอง นศ. ม.มหิดล 2568

และเข้าร่วมกิจกรรมผู้ปกครองพบผู้บริหารมหาวิทยาลัยมหิดล ประจำปีการศึกษา 2568 วันจันทร์ที่ 21 กรกฎาคม 2568

| เข้าร่วมกิจกรรมและ<br>ง นศ. ม.มหิดล 2568<br>25 Q                                              | <ul> <li>ท้าร่วมกลุ่ม</li> <li>เกรือข่ายผู้ปกครอง นศ. ม.มหิดล 2568</li> <li>ท่านสามารถเข้าร่วมกลุ่มได้ตั้งแต่วันนี้ ถึง 21 กรกฎาคม 2568</li> </ul> |  |  |  |  |  |  |  |
|-----------------------------------------------------------------------------------------------|----------------------------------------------------------------------------------------------------|--|--|--|--|--|--|--|
| ่อกเข้าร่วมกิจกรรมผู้ปกครองพบผู้บริหารมหาวิทยาลัยมหิดล ได้ 2 ช่องทาง<br>สงค์ไว้ในขั้นตอนที่ 1 |                                                                                                    |  |  |  |  |  |  |  |
| าสิทธาคาร มหาวิทยาลัยมหิดล ศาส                                                                | ลายา ช่องทางที่ 2 เข้าร่วมกิจกรรมแบบออนไลน์                                                                                                    |  |  |  |  |  |  |  |
| าก่อนมีสิทธิ์ก่อน (First come, first so<br>เก่ผู้ปกครองได้ 2 ที่นั่ง (ที่นั่งมีจำนวนจำกัด     | erved) รับชมการถ่ายทอดสดกิจกรรมผ่าน 👎 LIVE<br>ภายใน Facebook Group: เครือข่ายผู้ปกครอง นศ. ม.มหิดล 2568                                            |  |  |  |  |  |  |  |

้สอบถามเพิ่มเติมที่ งานศิษย์เก่าสัมพันธ์และบริการด้านอาชีพ กองกิจการนักศึกษา มหาวิทยาลัยมหิดล 📞 Insrīwn 02-849-4506, 4651 🖾 mahidolalumni@mahidol.ac.th 🍘 MU Parent VOC (ıẅ́uıฟ̈́อu @218atstz) รายละเอียดเพิ่มเติม https://op.mahidol.ac.th/sa/parentvoc

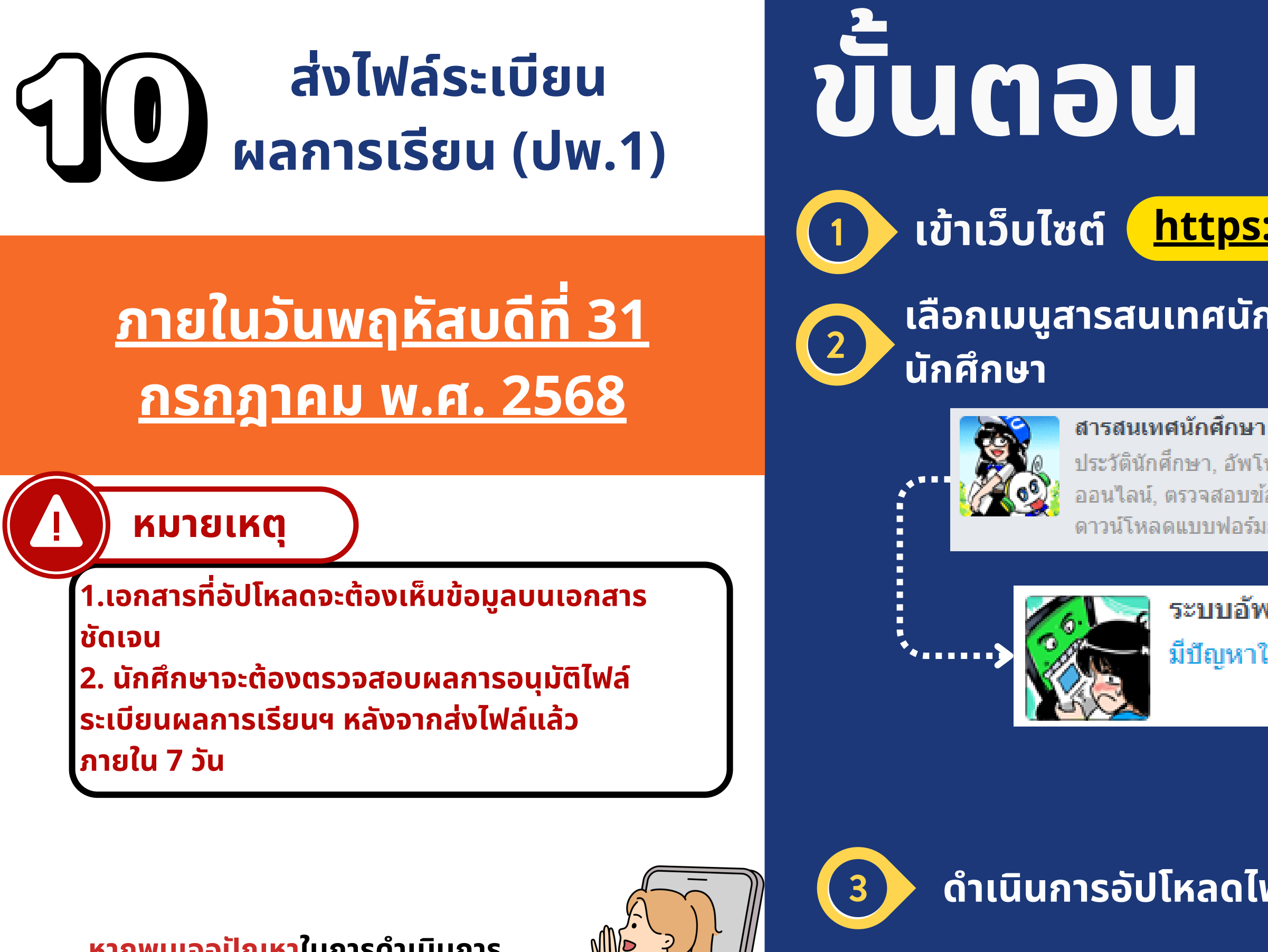

หากพบเจอปัญหาในการดำเนินการ โปรดติดต่อ 02 849-4562,4573,4594

TCAS68 รอบที่ 3 Admission

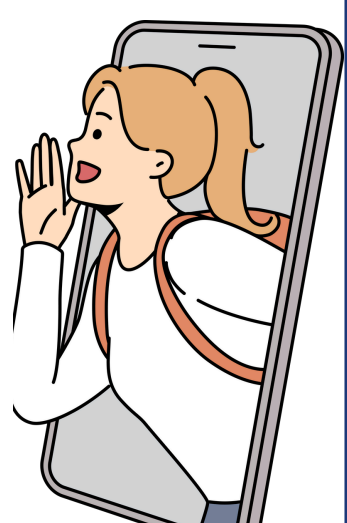

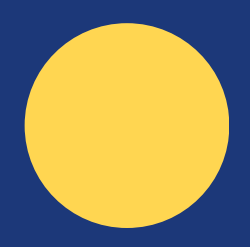

### https://smartedu.mahidol.ac.th

#### ้เลือกเมนูสารสนเทศนักศึกษา และระบบอัปโหลดเอกสารของ

ประวัตินักศึกษา, อัพโหลดเอกสาร, สิทธิรักษาพยาบาล, รับบริการปรึกษา ออนใลน์, ตรวจสอบข้อมูลก่อนจบ, ถ่ายรูปพร้อมชุดนักศึกษาด้วยดัวเอง, ดาวน์โหลดแบบฟอร์มการเปิดบัญชี 0 บาท ( ศูนย์บาทถ้วน )

#### ระบบอัพโหลดเอกสารของนักศึกษา

มีปัญหาในการอัพโหลด โทร 0 2849 4594, 0 2849 4562, 0 2849 4573

#### ดำเนินการอัปโหลดไฟล์ระเบียนแสดงผลการเรียนฯ (ปพ. 1 : พ)

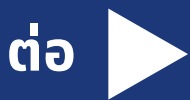

## การอัปโหลดเอกสารไฟล์ระเบียนผลการเรียนฯ

1. ถ่ายสำเนาระเบียนแสดงผลการเรียนทั้งด้านหน้าและด้านหลัง (ด้านละแผ่น) 2. เซ็นชื่อพร้อมรับรองสำเนาถูกต้องทั้งด้านหน้าและด้านหลัง ้3. ถ่ายรูปสำเนาระเบียนแสดงผลการเรียนทั้งด้านหน้าและด้านหลัง และลายเซ็นรับรอง

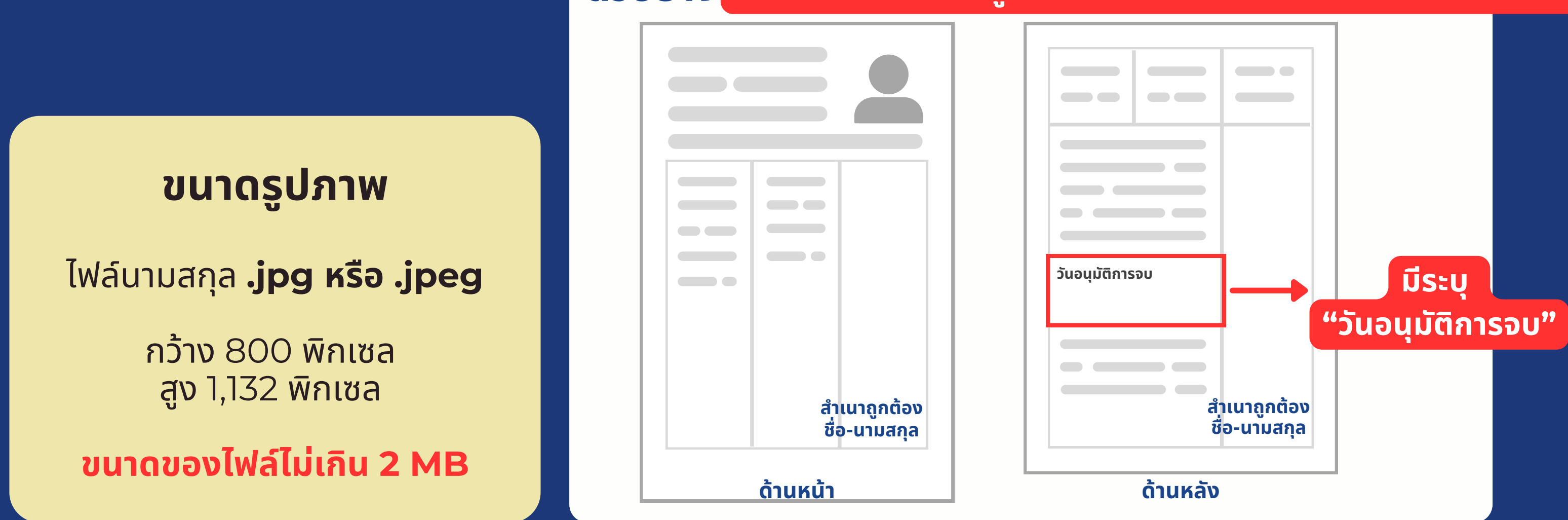

**ตัวอย่าง** เซ็นชื่อรับรองสำเนาถูกต้อง ด้วยตัวบรรจง ทั้งด้านหน้าและด้านหลัง

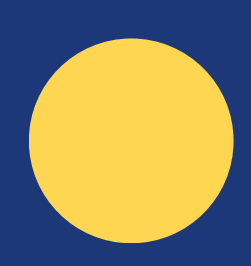

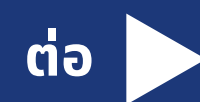

## ขั้นตอนการอัปโหลดเอกสาร

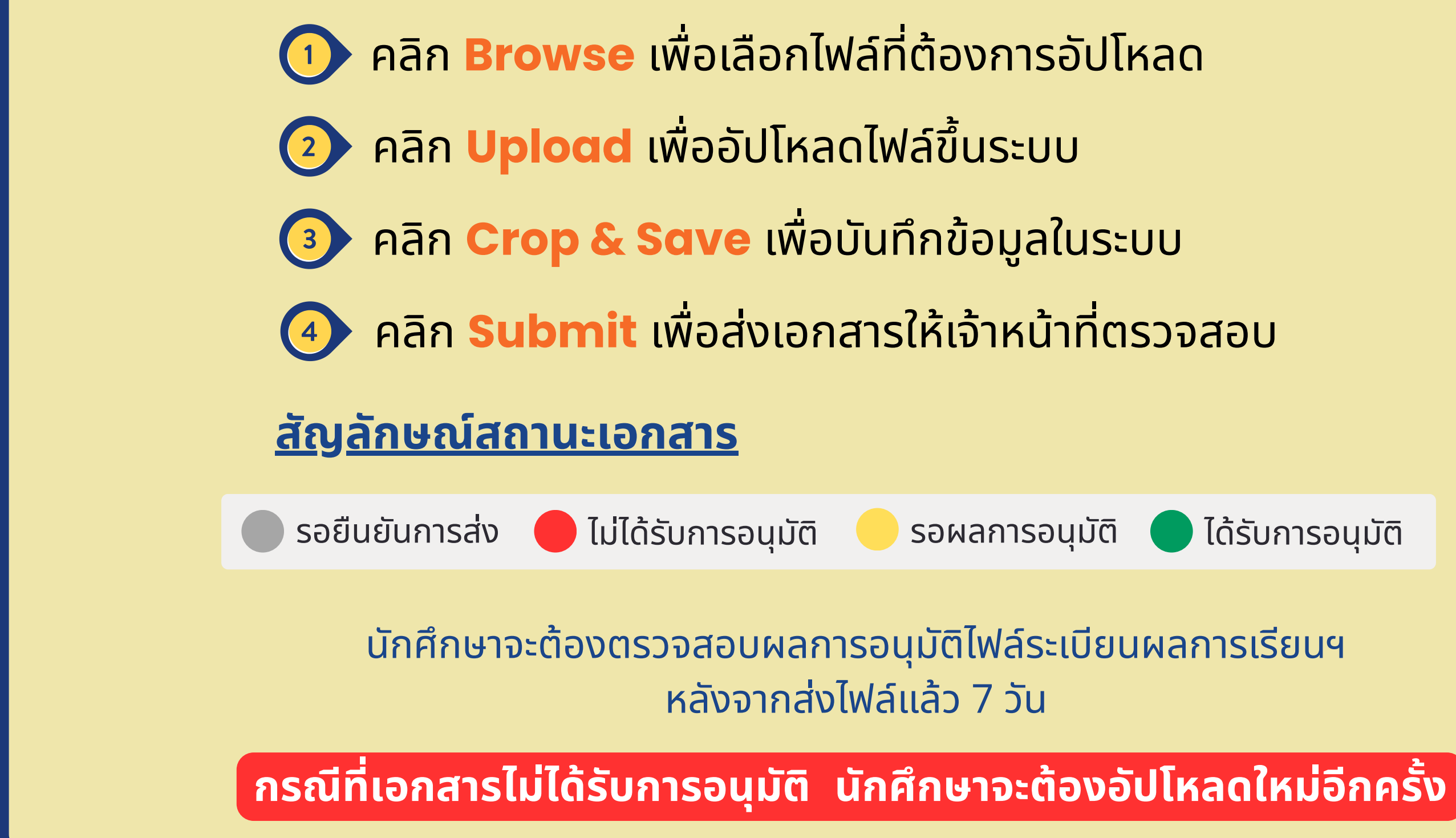

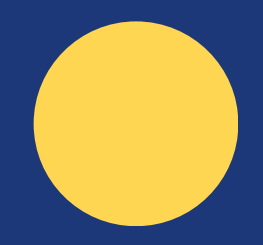

## ตรวจสอบกลุ่มเรียน รายวิชาศึกษาทั่วไป และรายวิชาเลือกเสรี

## <u>วันศุกร์ที่ 1 สิงหาคม พ.ศ. 2568</u>

## JUCDU

(2)

3

์ศึกษาทั่วไป/วิชาเลือกเสรี

#### <u> มีข่าวประกาศล่าสุด / Latest News</u> ตารางสอน/กลุ่มเรียน รายวิชาศึกษาทั่วไป วิชาเลือกเสรี ประกาศนักศึกษาใหม่ ข่าวอื่น ๆ ศนย์ส่งเสริม การเรียนร้ ตารางสอน/กลุ่มเรียน แบบบูรณ<sup>้</sup>าการชีวิต ธายวิชาศึกษาทั่วไป/เสรี มหาวิทยาลัยมหิดล • ตารางสอนสำหรับนักศึกษาระดับ นักศึกษา อาจารย์และเจ้าหน้าที่ GenEd แกน ปริญญาตรี (หลักสูตรไทย) ชั้นปีที่ 1-2 (ศาลายา) ปีการศึกษา 2568 $(\mathbf{E})$ <u>11 มีนาคม 2025</u> แบบฟอร์ม ตารางสอบ GenEd เลือก & เลือกเสรี READ MORE >

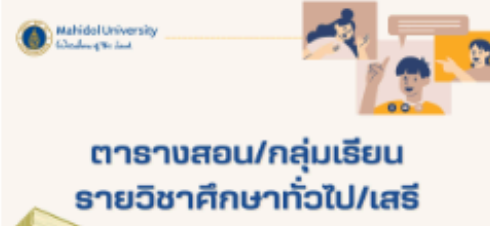

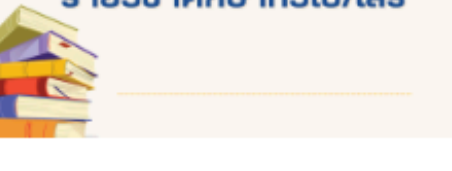

#### หมายเหต

1. นักศึกษาต้องตรวจสอบก่อนว่าหลักสูตรที่ตนเอง เข้าศึกษา มี "โครงสร้างหลักสูตร" และ "แผนการ ศึกษา" กำหนดให้ลงทะเบียนเรียนรายวิชาใดหรือ ้หมวดใดบ้าง จำนวนกี่หน่วยกิต 2. กรณีเรียนรายวิชาศึกษาทั่วไปแกน ที่เป็นรายวิชา บัญชีกลางของมหาวิทยาลัย จะต้องตรวจสอบ กลุ่มเรียน (sec) รายวิชาที่เป็น "วิชาบังคับ" เพื่อให้ ทราบตารางเวลาที่นักศึกษา "มีเรียน" และเวลาที่ สามารถลงทะเบียนเรียนรายวิชาเลือกต่าง ๆ ได้

> หากพบเจอปัญหาในการดำเนินการ โปรดติดต่อ 0 2849 4586

TCAS68 รอบที่ 3 Admission

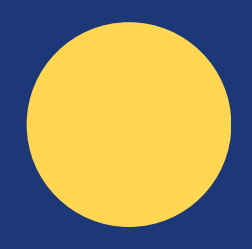

### เข้าเว็บไซต์ <u>https://smartedu.mahidol.ac.th</u>

## ้เลือกเมนูข่าวประกาศล่าสุดและเมนูตารางสอน/กลุ่มเรียนรายวิชา

### ้ตรวจสอบกลุ่มเรียนที่เว็บไซต์ ศูนย์ส่งเสริมการเรียนรู้ฯ

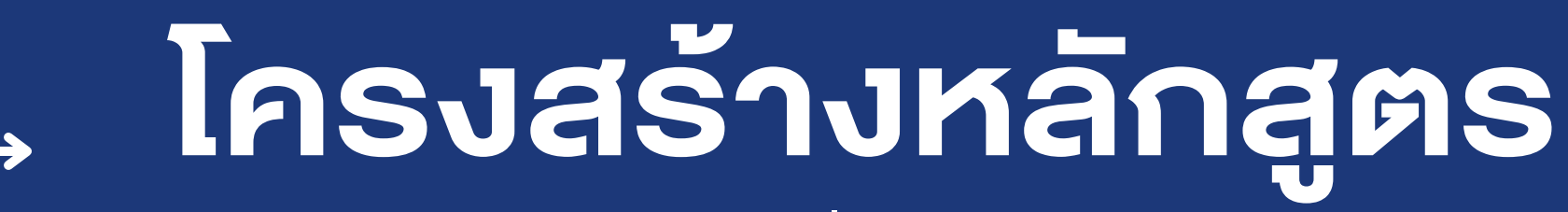

#### และรายวิชาประเภทต่าง ๆ

หมวดวิชา ศึกษาทั่วไป General Education Courses (GE)

หมวดวิชาเลือกเสรี Free elective courses

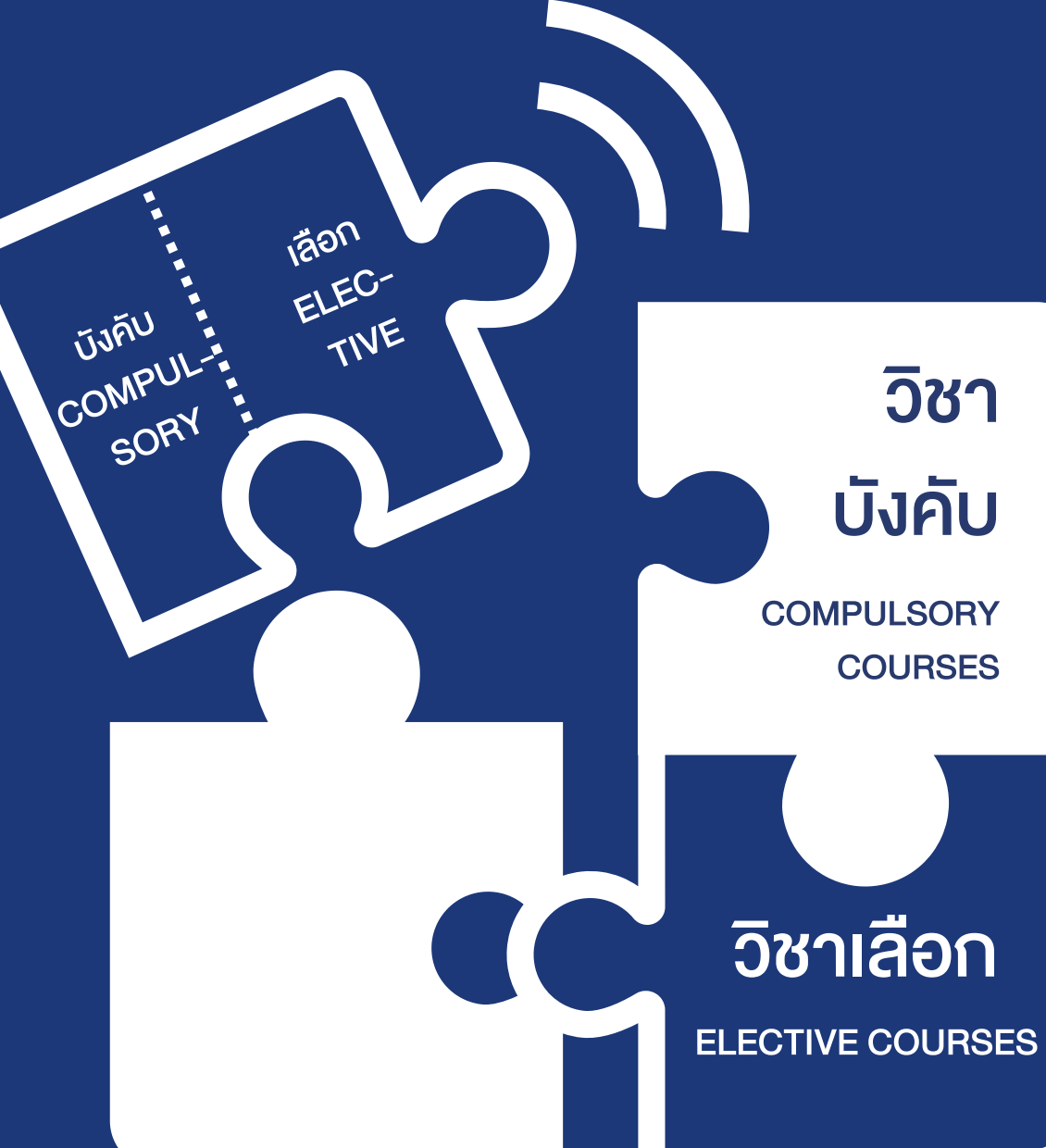

### หมวดวิชาเฉพาะ Specialized courses

- วิชาพื้นฐาน
- วิชาแกน
- วิชาเอก–วิชาโท
- วิชาบังคับ–วิชาบังคับเลือก
- วิชาชีพบังคับ–วิชาชีพเลือก
- **4a4**

TCAS68 รอบที่ 3 Admission

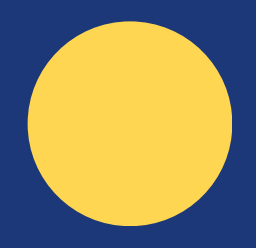

หน่วยกิตรวม ตลอดหลักสูตร **Total Credits** 

หน่วยกิตรวม แยกตามประเภท รายวิชา Credits by Course Category

## ตัวอย่างโครงสร้างหลักสูตรและแผนการศึกษา

#### หลักสูตรวิทยาศาสตรบัณฑิต สาขาวิชาเทคนิคการแพทย์

**Program Specification** หลักสูตรวิทยาศาสตรบัณฑิต สาขาวิชาเทคนิคการแพทย์ (หลักสูตรปรับปรุง พ.ศ. 2565) สำหรับนักศึกษารหัส 65 ถึงรหัส 69

#### หลักสูตร

 $\rightarrow$ 

1. จำนวนหน่วยกิต จำนวนหน่วยกิต รวมตลอดหลักสูตร ไม่น้อยกว่า ๑๔๓ หน่วยกิต

2. โครงสร้างหลักสูตร

| ก. | หมว | วดวิช <sup>ิ</sup> าศึกษาทั่วไป | ไม่น้อยก | ว่า | ຄວ  | หน่วยกิต |
|----|-----|---------------------------------|----------|-----|-----|----------|
|    | ໑.  | กลุ่มวิชาสังคมศาสตร์ และมนุษยศ  | าสตร์    |     | ଭଶ  | หน่วยกิต |
|    | ම.  | กลุ่มวิชาภาษา                   |          |     | ଝ   | หน่วยกิต |
|    | ണ.  | กลุ่มวิชาวิทยาศาสตร์ และคณิตศา  | สตร์     |     | Ъ   | หน่วยกิต |
|    | ۵.  | กลุ่มวิชาสุขภาพ และนันทนาการ    |          |     | ම   | หน่วยกิต |
| ข. | หมว | วดวิชาเฉพาะ                     |          |     | ୦୦៧ | หน่วยกิต |
|    | ໑.  | วิชาพื้นฐาน                     |          |     | ണയ  | หน่วยกิต |
|    | ම.  | วิชาวิชาชีพ                     |          |     | ୨୯  | หน่วยกิต |
|    | ണ.  | วิชาเฉพาะทาง เลือกเรียนรวมไม่เ  | ้เอยกว่า |     | Ъ   | หน่วยกิต |
| ค. | หมว | วดวิชาเลือกเสรี                 |          | Ъ   |     | หน่วยกิต |

#### รหัสวิข

มมศท ๑๐๐ ศศภท ๑๐๐ สมศษ ด๓๓ ศศภาย ๑๐๓-วทคม ๑๐๒ วทคณ ๑๕๒

> ทนคร ๑๐๙ XXXX xxx

#### รหัสวิชา มมศท ๑๐๐ ศศภท ๑๐๐ ศศภอ ๑๐๔-

วทคม ๑๑๙ วทคม ๑๒๕ วทฟส ๑๔๔ วทฟส ดดต ทนคร ๑๐๕

- XXXX xxx

่ เป็นรายวิชาที่จัดการเรียนการสอนต่อเนื่องทั้งสองภาคการศึกษา โดยในภาคการศึกษานี้ไม่นับหน่วยกิต

ที่มา: https://mt.mahidol.ac.th/academic-programs/bsc/bachelor-of-science-in-medical-technology-th/#1609900091484-81a63997-a849

#### TCAS68 รอบที่ 3 Admission

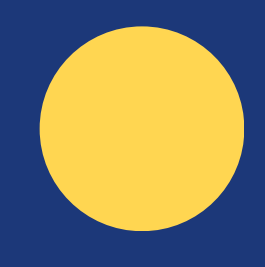

|     | ชั้นปีที่ ๑ ภาคการศึกษาที่ ๑                 |                        |  |  |  |  |
|-----|----------------------------------------------|------------------------|--|--|--|--|
| ท   | ชื่อวิชา                                     | จำนวนหน่วยกิต          |  |  |  |  |
|     | การศึกษาทั่วไปเพื่อการพัฒนามนุษย์            | ຓ (ຓ−໐−๖) <sup>∞</sup> |  |  |  |  |
|     | ศิลปะการใช้ภาษาไทยเพื่อการสื่อสาร            | o (o-o-o) <sup>∞</sup> |  |  |  |  |
|     | นักการตลาดสาหรับธุรกิจขนาดเล็ก               | ୭ (୭-୦-๔)              |  |  |  |  |
| െഭ് | ภาษาอังกฤษ (ระดับ๑ หรือ ระดับ ๓)             | <b>ක (</b> ២−២−໕)      |  |  |  |  |
|     | เคมีทั่วไป                                   | <b>ຓ (ຓ−</b> ୦−'ຉ)     |  |  |  |  |
|     | พีชคณิตเชิงเส้นสำหรับวิทยาการข้อมูล          | b (b–o–ď)              |  |  |  |  |
|     | แนะนำวิชาชีพเทคนิคการแพทย์                   | b (b–o–ď)              |  |  |  |  |
|     | รายวิชาในหมวดวิชาศึกษาทั่วไปที่นักศึกษาเลือก | د ()                   |  |  |  |  |
|     | รวม                                          | ୦୦                     |  |  |  |  |

ใบ็บรายวิชาที่จัดการเรียนการสอนต่อเนื่องทั้งสองภาคการศึกษา ๒ เป็นรายวิชาที่จัดการเรียนการสอนต่อเนื่องทั้งสองภาคการศึกษา โดยในภาคการศึกษานี้ไม่นับหน่วยกิต

|     | ชั้นปีที่ ๑ ภาคการศึกษาที่ ๒                 |                          |
|-----|----------------------------------------------|--------------------------|
| l   | ชื่อวิชา                                     | จำนวนหน่วยกิต            |
|     | การศึกษาทั่วไปเพื่อการพัฒนามนุษย์            | o (o-o-o) <sup>∞</sup>   |
|     | ศิลปะการใช้ภาษาไทยเพื่อการสื่อสาร            | ଗ (/୭-/୭-ଝ) <sup>୭</sup> |
| ාරු | ภาษาอังกฤษ (ระดับ ๒ หรือ ระดับ ๔)            | ๓ (២−២−៥)                |
|     | ปฏิบัติการเคมี                               | ର (୦− <b>๓−</b> ର)       |
|     | เคมีอินทรีย์พื้นฐาน                          | <sup>pen File</sup>      |
|     | ฟิสิกส์สำหรับวิทยาศาสตร์สุขภาพ               | ७ (७-୦-๔)                |
|     | ปฏิบัติการฟิสิกส์สำหรับวิทยาศาสตร์สุขภาพ     | ග (୦−๓−๑)                |
|     | ชีววิทยาของเซลล์                             | ଡ (୭-୦-ଙ)                |
|     | รายวิชาในหมวดวิชาศึกษาทั่วไปที่นักศึกษาเลือก | <u>د</u> ()              |
|     | รวม                                          | ୦୦                       |

\* เป็นรายวิชาที่จัดการเรียนการสอนต่อเนื่องทั้งสองภาคการศึกษา

## ตรวจสอบกลุ่มเรียน รายวิชาศึกษาทั่วไป และรายวิชาเลือกเสรี

## <u>วันศุกร์ที่ 1 สิงหาคม พ.ศ. 2568</u>

### หมายเหต

1. นักศึกษาต้องตรวจสอบก่อนว่าหลักสูตรที่ตนเอง เข้าศึกษา มี "โครงสร้างหลักสูตร" และ "แผนการ ศึกษา" กำหนดให้ลงทะเบียนเรียนรายวิชาใดหรือ ้หมวดใดบ้าง จำนวนกี่หน่วยกิต 2. กรณีเรียนรายวิชาศึกษาทั่วไปแกน ที่เป็นรายวิชา บัญชีกลางของมหาวิทยาลัย จะต้องตรวจสอบ กลุ่มเรียน (sec) รายวิชาที่เป็น "วิชาบังคับ" เพื่อให้ ุทร<sup>่</sup>าบตาราง<sup>ุ</sup>้เวล<sup>่</sup>าที่นักศึกษา "มีเรียน" และเวลาที่ สามารถลงทะเบียนเรียนรายวิชาเลือกต่าง ๆ ได้

#### หากพบเจอปัญหาในการดำเนินการ โปรดติดต่อ 0 2849 4586

TCAS68 รอบที่ 3 Admission

## JUUDU

(2)

3

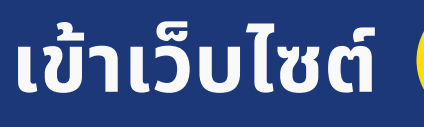

ุรายวิชาศึกษาทั่วไป/วิชาเลือกเสรี"

#### <u> มีข่าวประกาศล่าสุด / Latest News</u> ตารางสอน/กลุ่มเรียน รายวิชาศึกษาทั่วไป วิชาเลือกเสรี ประกาศนักศึกษาใหม่ ข่าวอื่น ๆ ศนย์ส่งเสริม การเรียนร้ ตารางสอน/กลุ่มเรียน แบบบูรณ<sup>้</sup>าการชีวิต ธายวิชาศึกษาทั่วไป/เสรี มหาวิทยาลัยมหิดล • ตารางสอนสำหรับนักศึกษาระดับ นักศึกษา อาจารย์และเจ้าหน้าที่ GenEd แกน ปริญญาตรี (หลักสูตรไทย) ชั้นปีที่ 1-2 (ศาลายา) ปีการศึกษา 2568 $(\mathbf{E})$ <u>11 มีนาคม 2025</u> แบบฟอร์ม ตารางสอบ GenEd เลือก & เลือกเสรี READ MORE >

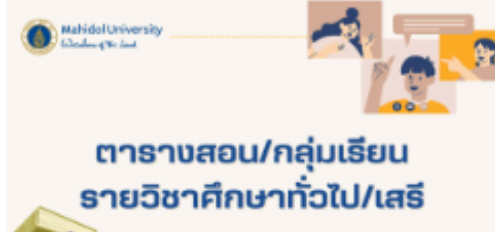

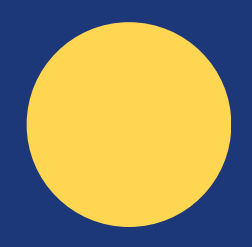

#### https://mustudent.mahidol.ac.th

## ้เลือกเมนู "ข่าวประกาศล่าสุด" และเมนู "ตารางสอน/กลุ่มเรียน

### ์ ตรวจสอบกลุ่มเรียนที่เว็บไซต์ ศูนย์ส่งเสริมการเรียนรู้ฯ

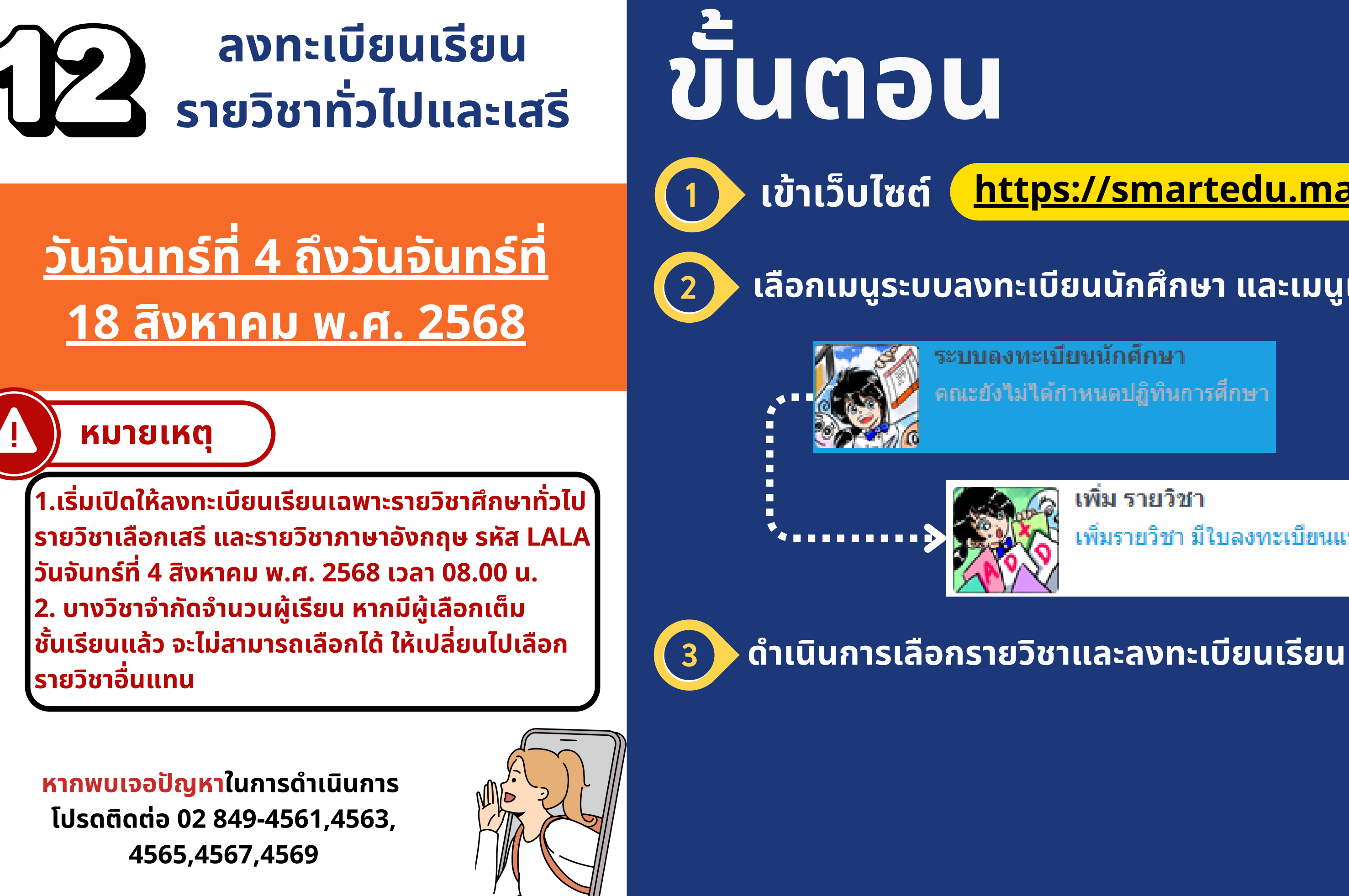

TCAS68 รอบที่ 3 Admission

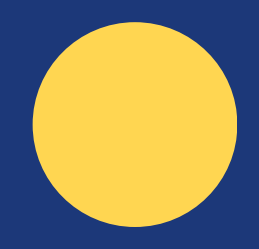

### https://smartedu.mahidol.ac.th

### ้เลือกเมนูระบบลงทะเบียนนักศึกษา และเมนูเพิ่มรายวิชา

**ดณะยังไม่ได้กำหนดปฏิทินการศึกษา** 

เพิ่ม รายวิชา เพิ่มรายวิชา มีใบลงทะเบียนแบบปกติแล้ว

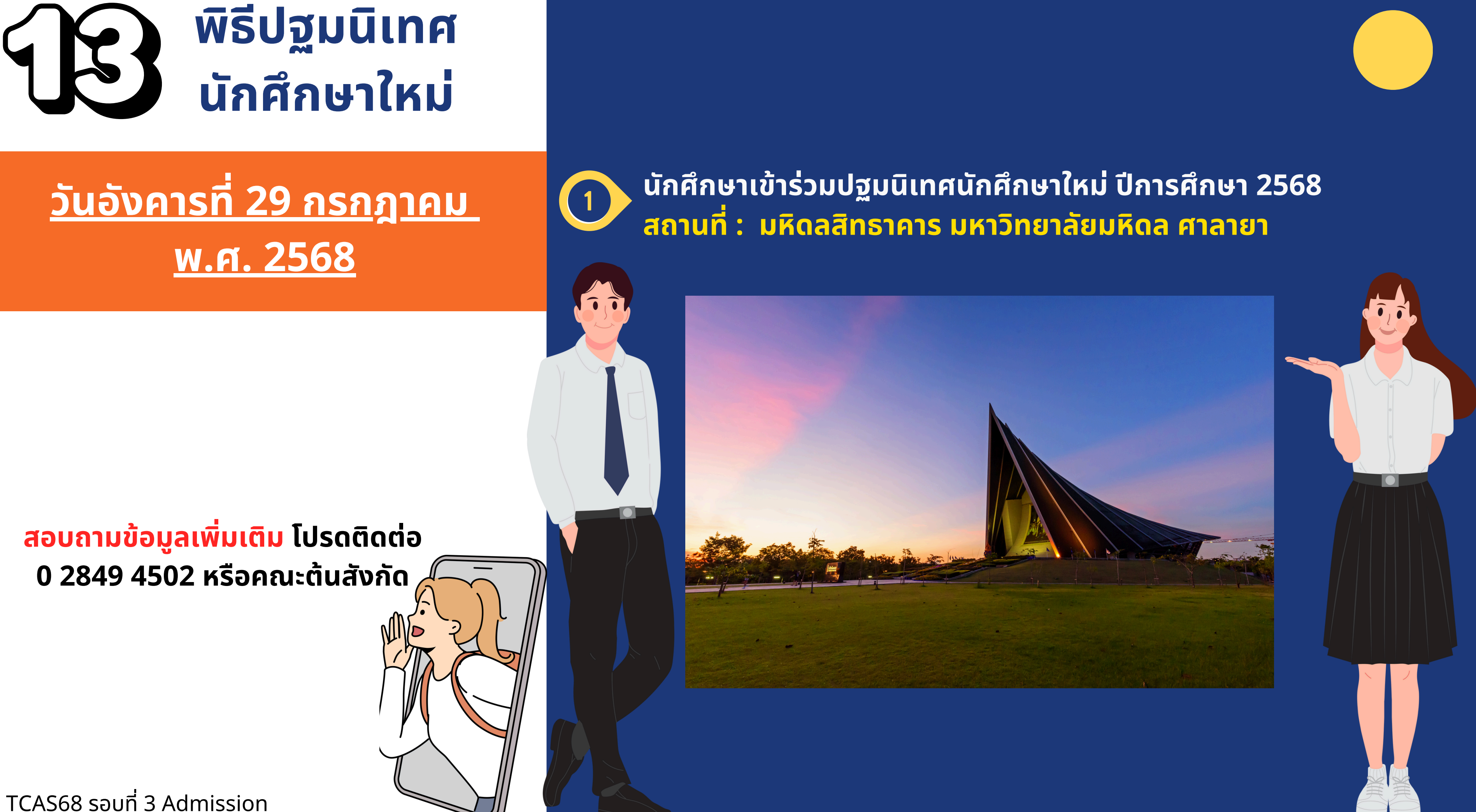

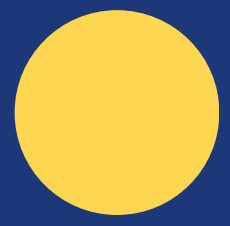

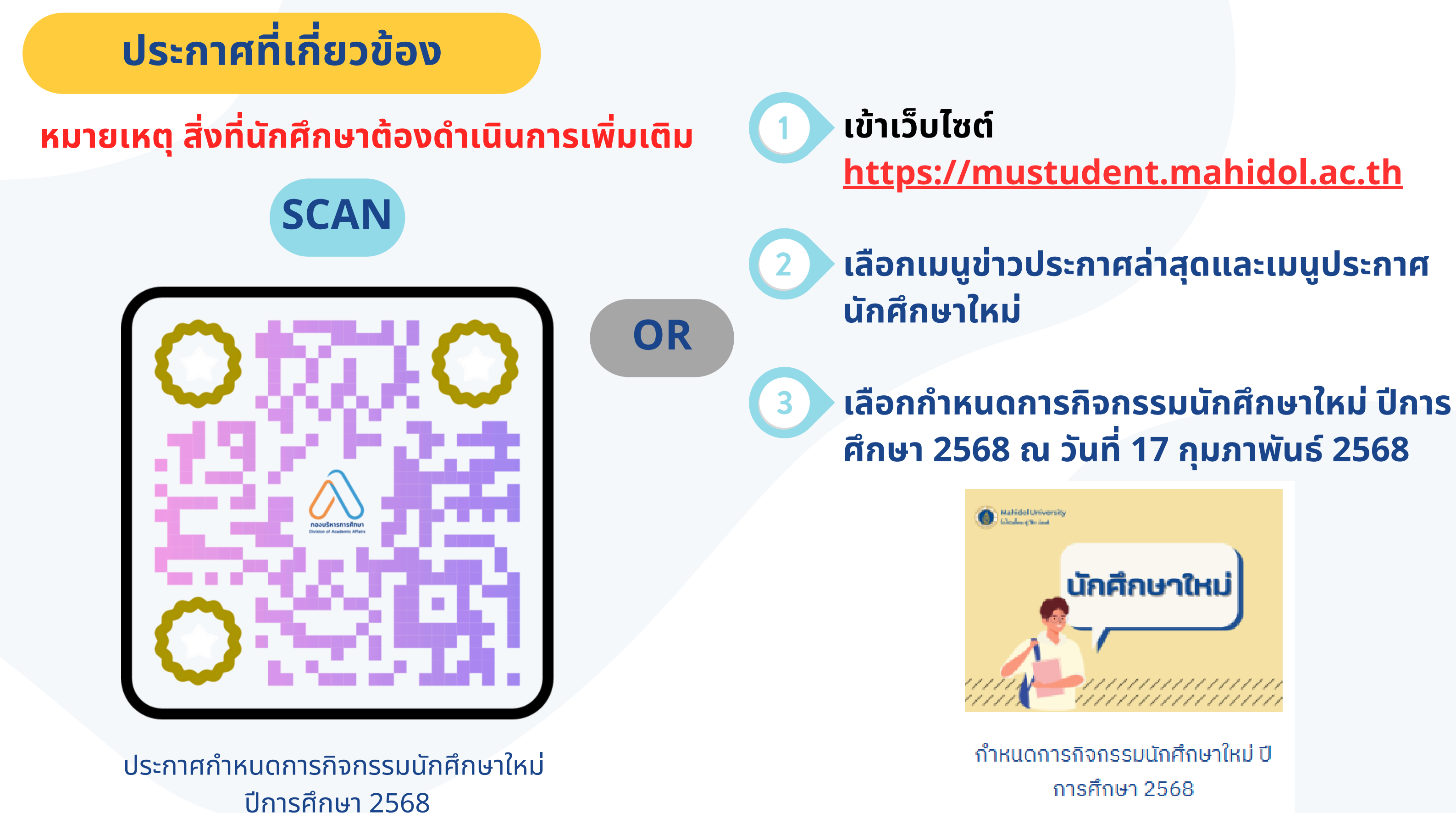

#### https://clil.mahidol.ac.th

#### https://op.mahidol.ac.th/ea

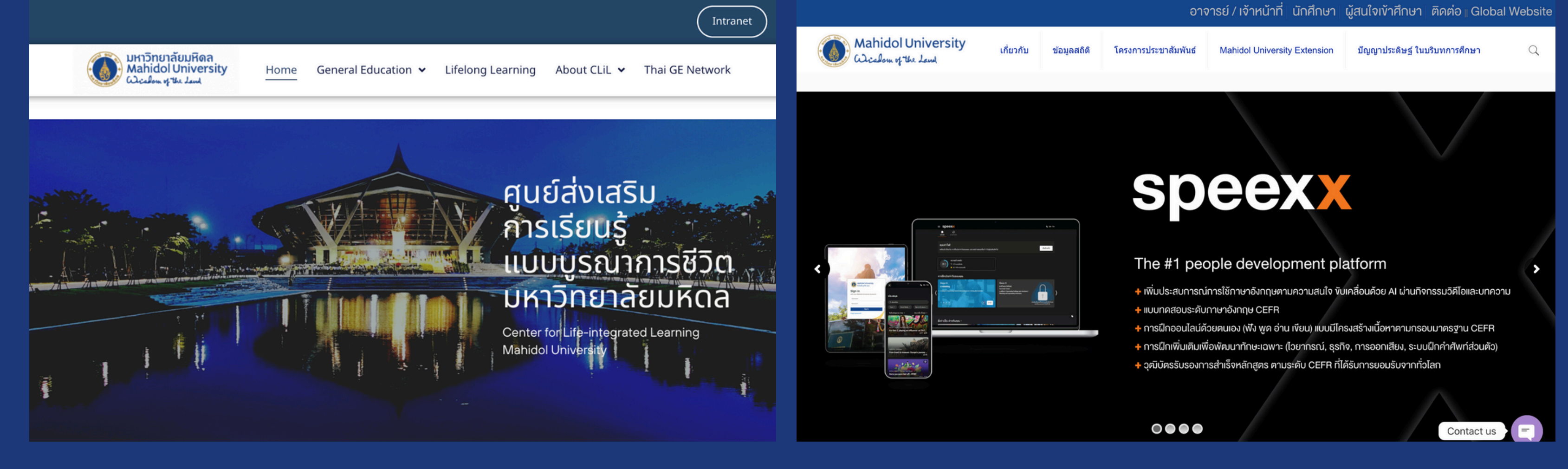

การขึ้นทะเบียนนักศึกษาใหม่ การลงทะเบียนเรียน การชำระค่าธรรมเนียมการศึกษา การยื่นคะแนนภาษาอังกฤษ การทำบัตรประจำตัวนักศึกษา การขอเอกสารสำคัญทางการศึกษา และ One Stop Service

**ศูนย์ส่งเสริมการเรียนรู้แบบบูรณาการชีวิต** ตารางเรียนและกลุ่มเรียนรายวิชาศึกษาทั่วไป และส่งเสริมการเรียนรู้ตลอดชีวิต

้ TCAS68 รอบที่ 3 Admission

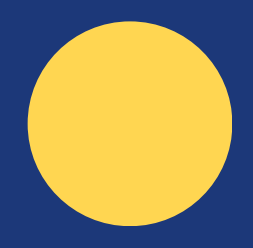

#### กองบริหารการศึกษา

#### https://op.mahidol.ac.th/sa

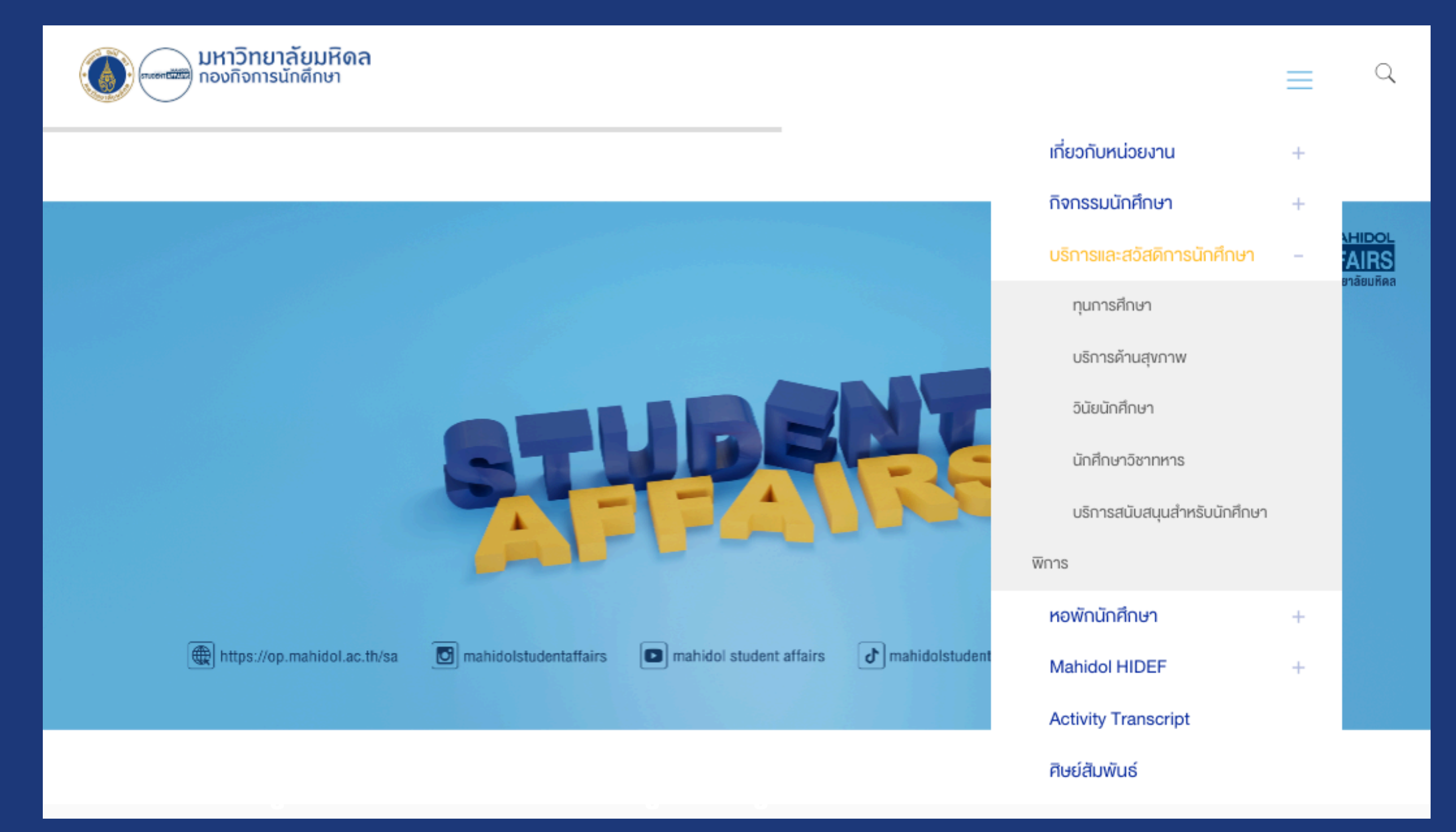

#### กองกิจการนักศึกษา

กิจกรรมนักศึกษา บริการ สวัสดิการ หอพัก กิจกรรมพัฒนานักศึกษา นักศึกษาวิชาทหาร การดูแลสุขภาพกาย-ใจ ฯลญ

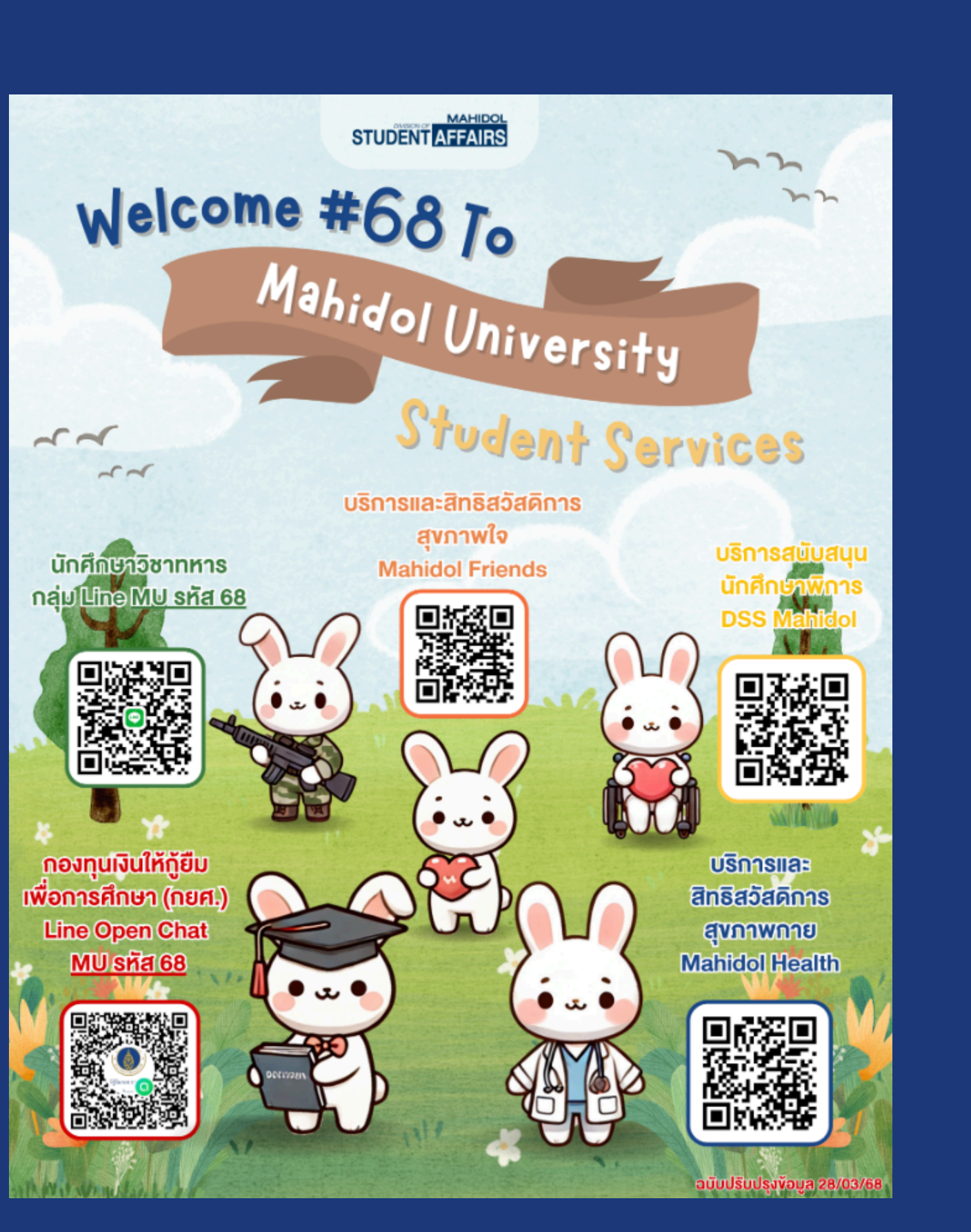

## ์ช่องทางที่นักศึกษาควรติดตาม

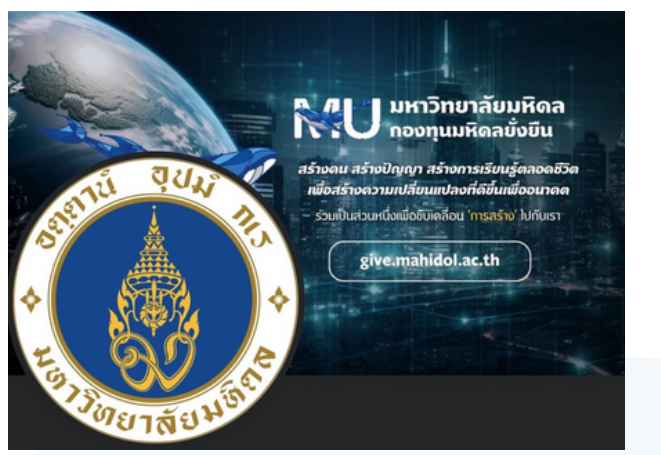

Facebook : Mahidol ติดตามข่าวสารต่าง ๆ ของมหาวิทยาลัยมหิดล

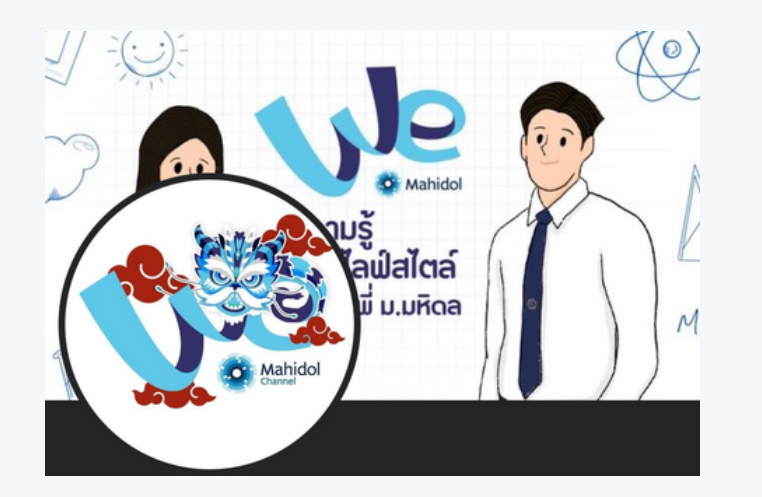

**Facebook : WeMahidol** สาระความรู้ที่น่าสนใจ ไลฟ์สไตล์ จาก นักศึกษามหิดล

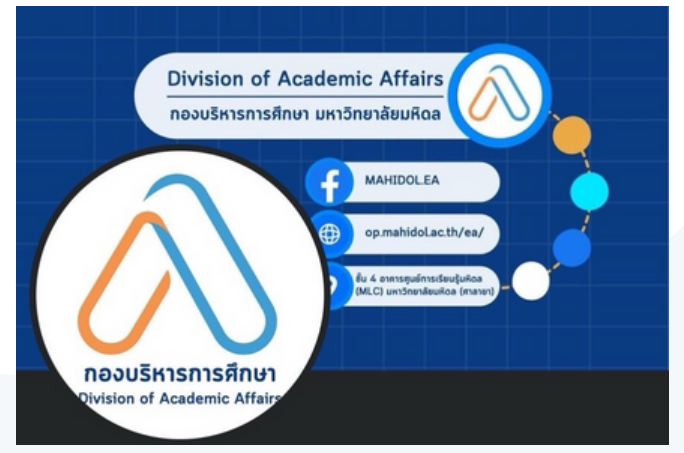

Facebook : MAHIDOL.EA ้ติดตามข่าวสาร ประกาศเกี่ยวกับ การศึกษาต่าง ๆ และการขอเอกสารสำคัญ ทางการศึกษา (One Stop Service)

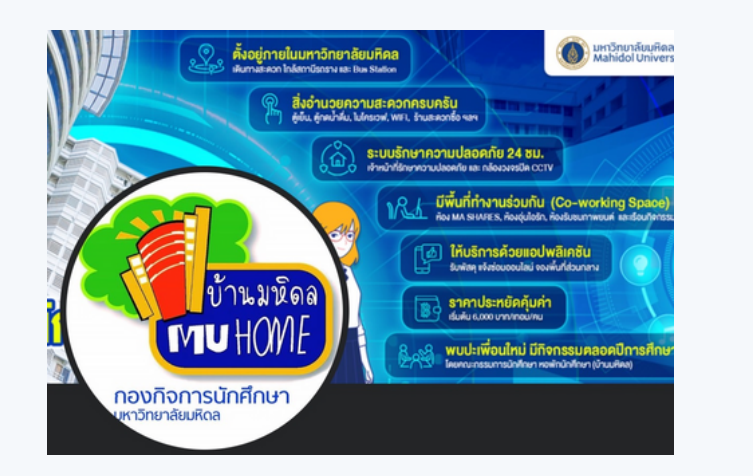

Facebook : mahidoldorm ้ติดตามข่าวสารและข้อมูลต่างๆ ของหอพัก นักศึกษา (บ้านมหิดล)

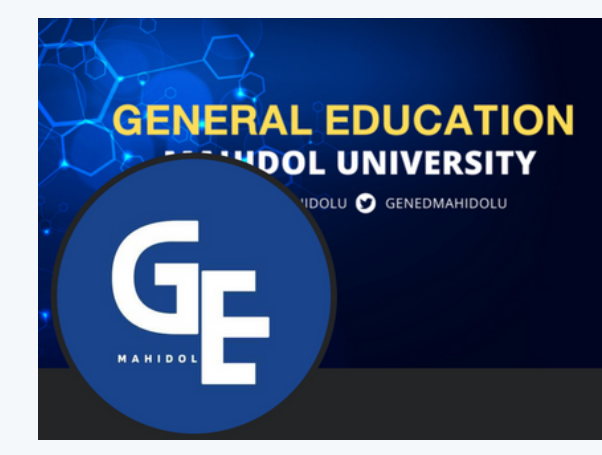

Facebook : GenEd MahidolU ข่าว ประกาศ และกิจกรรมการเรียนรู้ รายวิชา ศึกษาทั่วไปของมหาวิทยาลัยมหิดล

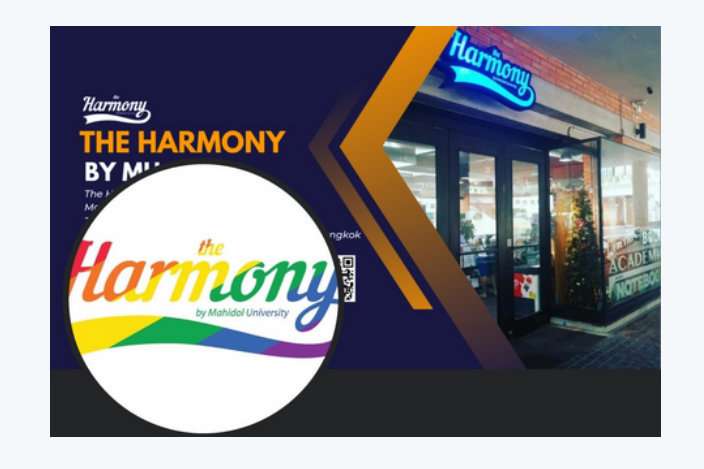

Facebook : muharmony ผลิตและจำหน่ายเครื่องแบบนักศึกษา สินค้าที่ระลึกตรามหาวิทยาลัยมหิดล

#### TCAS68 รอบที่ 3 Admission

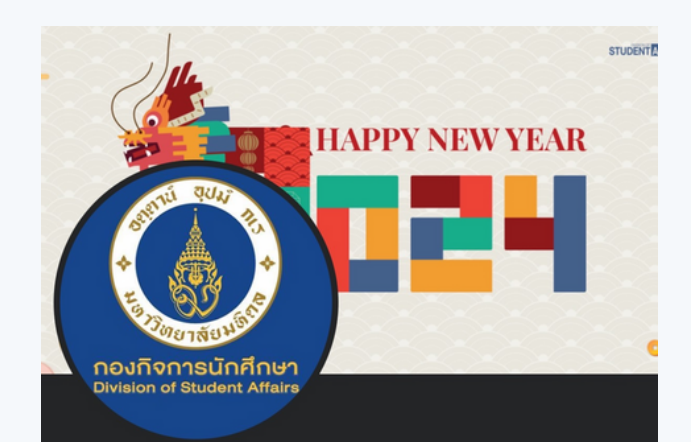

Facebook : MUOPSA ติดตามข่าวสารกิจกรรม ทุนการศึกษา หอพัก

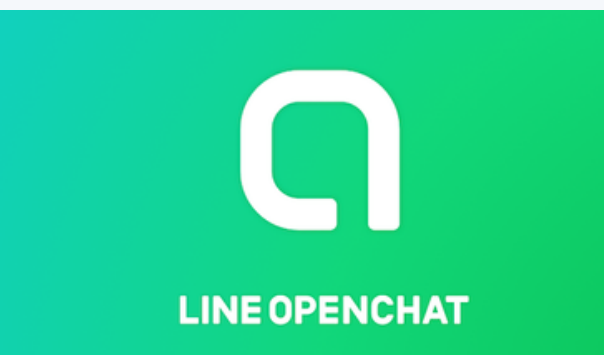

Line OpenChat โดย กองบริหารการศึกษา กองกิจการนักศึกษา และศูนย์ส่งเสริมการ เรียนรู้แบบบูรณาการชีวิต ที่ https://shorturl.at/GIPe1

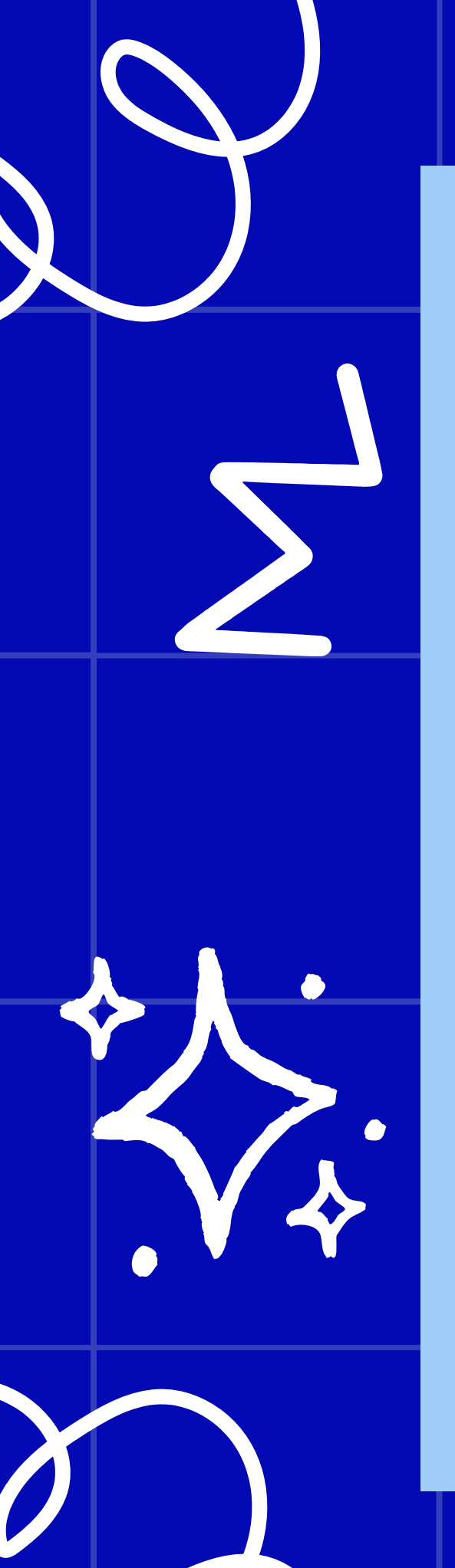

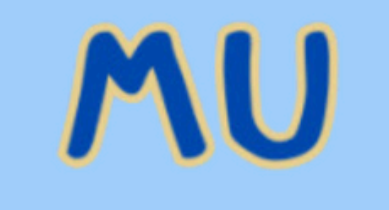

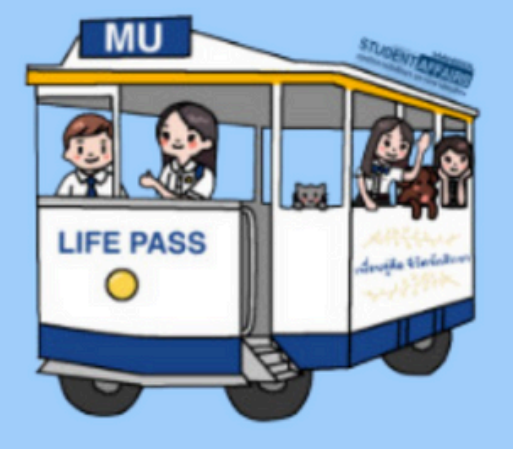

LIFE PASS

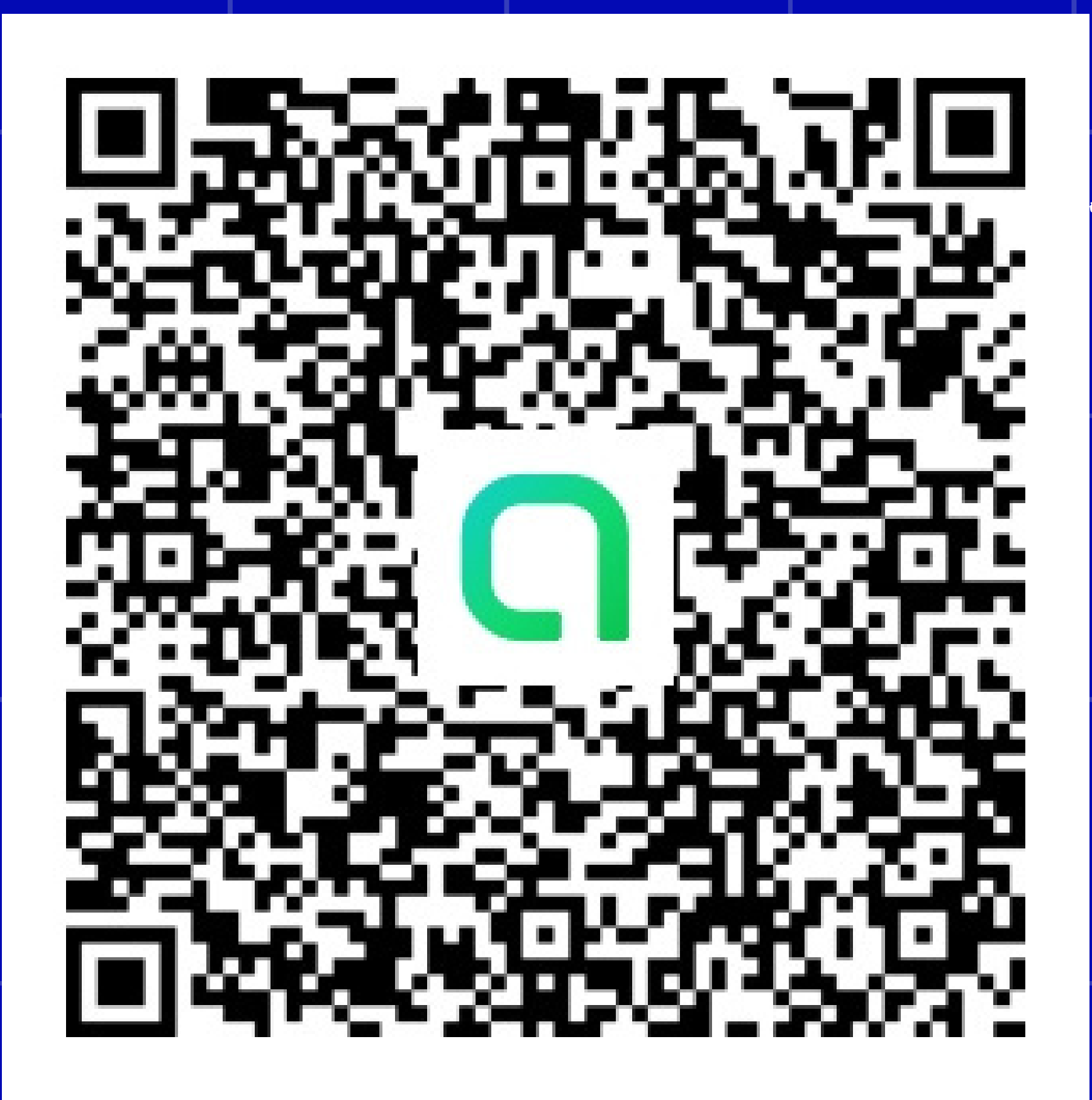

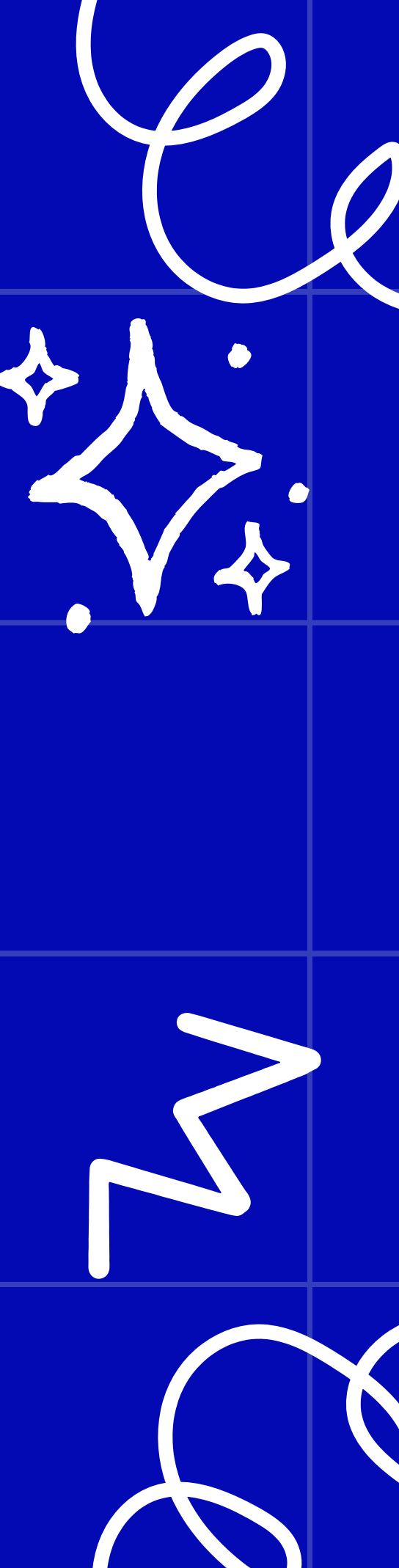

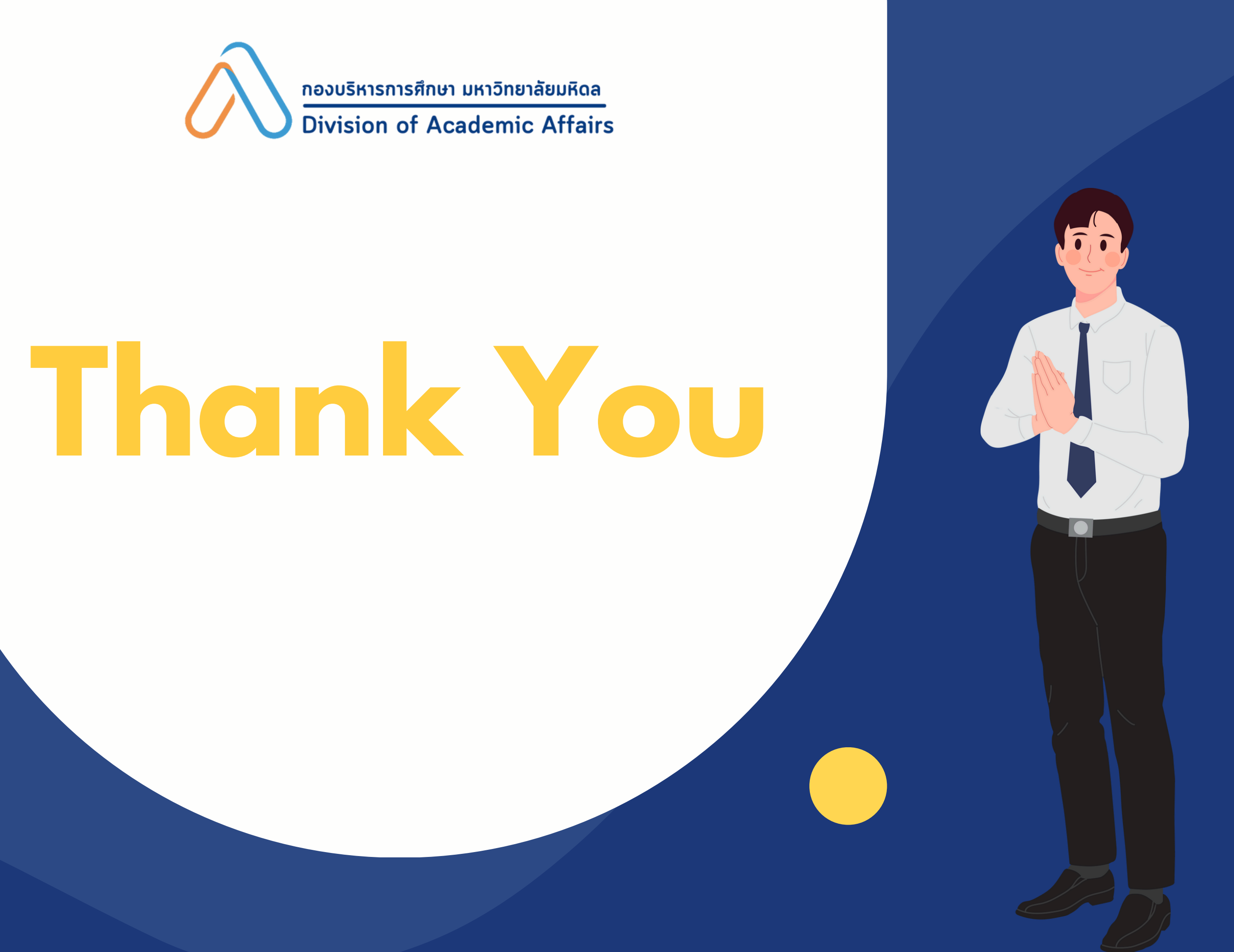